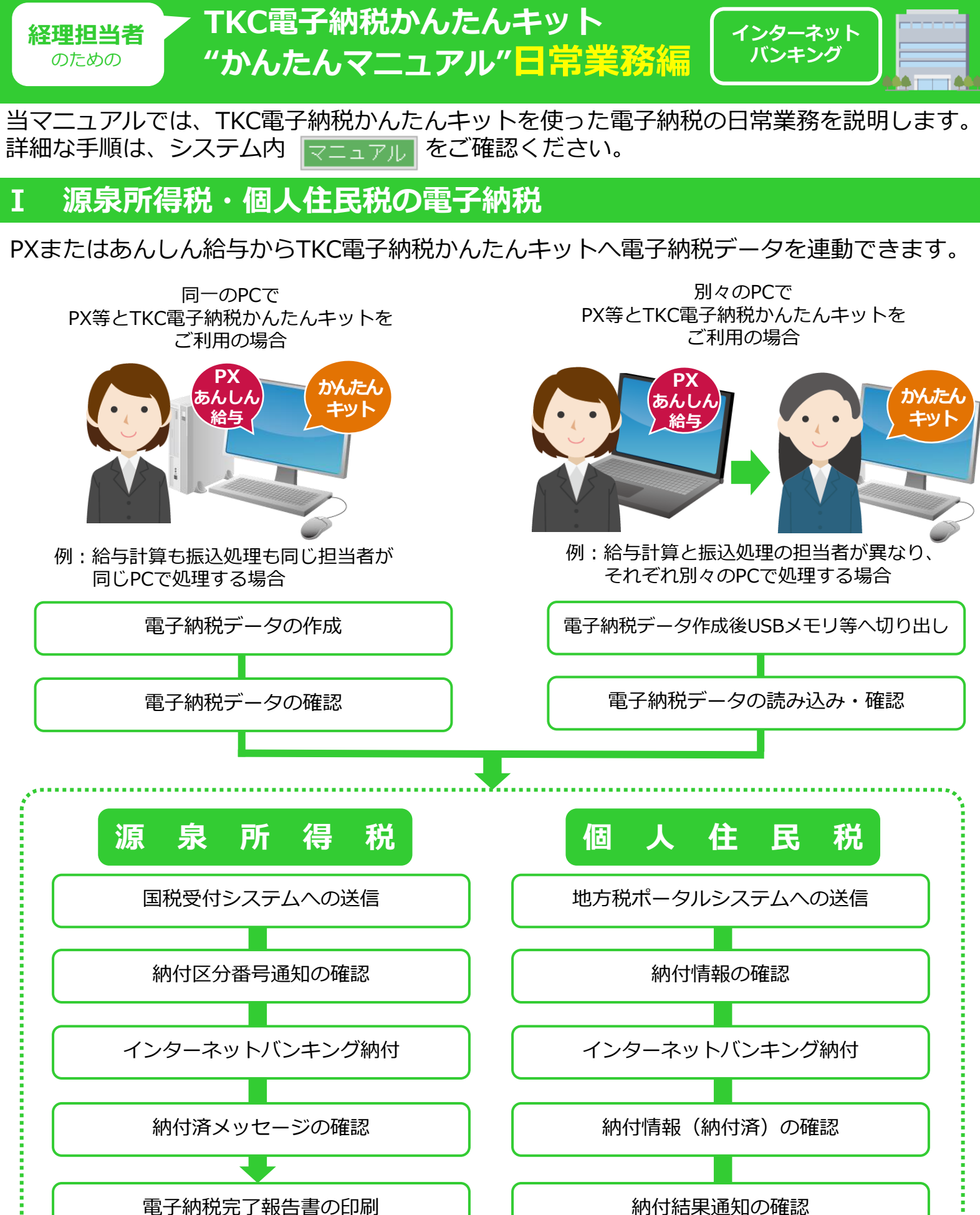

電子納税完了報告書の印刷

電子納税完了報告書の印刷

当マニュアルでは、同一のPCでシステムをご利用の場合を説明します。

# 1 電子納税データの作成

ご利用のTKC給与計算システムを起動します。

< PX > [給与タブ] – [51 電子納税データの作成]

| ■ 戦略給与情報システム P X 2 [2023年11月版]                                                    |                                                                         | - 🗆 X                                                                                     |
|-----------------------------------------------------------------------------------|-------------------------------------------------------------------------|-------------------------------------------------------------------------------------------|
| PX2 マスターの共有 住所一括変更                                                                | お問合せ 上書保存                                                               | ТКС927-А06А                                                                               |
| <09999/999>ABCオートサプライ株式                                                           | 式会社                                                                     |                                                                                           |
| ▲ 合 算 与 社 保 労 保   年 7                                                             | ▶調整│採用異動│申告資料│社員情                                                       | 報 会社情報 補助機能 戦略情報                                                                          |
| A 基礎資料の準備                                                                         | C 給与処理の確認                                                               | E 納付書転記資料の作成                                                                              |
| 2 給与データ記入用紙                                                                       | 21 給与処理の確認                                                              | 41「税理士等の報酬」の入力                                                                            |
| 3 勤怠項目記入用紙                                                                        | 22 勤怠状況一覧表                                                              | 42 所得税の納付書転記資料                                                                            |
| 4 支給控除項目記入用紙                                                                      | 23 支給控除一覧表                                                              | 43 住民税の納付書転記資料                                                                            |
| 5 明細書コメント欄の作成                                                                     | 24 概算社会保険料額確認表                                                          | 44 住民税納付データの作成                                                                            |
| B 給与計算                                                                            | D 明細書等印刷・データ作成                                                          | F 所得税・住民税の電子納税                                                                            |
| 過去給与データの修正O&A                                                                     | 31 給与支払明細書                                                              | 51 電子納税データの作成                                                                             |
| 支給・控除項目の追加G&A                                                                     | 32 振込依頼書                                                                | 52 TKC電子納税かんたんキット                                                                         |
| 11 社員別データ入力・計算                                                                    | 33 金種表                                                                  | 退職時の届出書作成                                                                                 |
|                                                                                   |                                                                         |                                                                                           |
| 12 項目別データ人力・計算                                                                    | 34 仕訳データの作成                                                             | 81 退職者(給与)の源泉徴収票                                                                          |
| 12 項目別データ入力・計算       13 全社員一括計算                                                   | 34 仕訳データの作成       35 仕訳明細一覧表                                            | 81 退職者(給与)の源泉徴収票           82 退職所得の受給申告書                                                  |
| 12 項目別テータ人刀・計算       13 全社員一括計算       14 介護保険情報の確認(修正)                            | 34 仕訳データの作成       35 仕訳明細一覧表       36 振込依頼データの作成                        | 81 退職者(給与)の源泉徴収票           82 退職所得の受給申告書           83 退職所得の源泉徴収票                          |
| 12 項目別データ入力・計算       13 全社員一括計算       14 介護保険情報の確認(修正)       15 有休取得日の入力          | 34 仕訳データの作成         35 仕訳明細一覧表         36 振込依頼データの作成         37 一人別賃金台帳 | 81 退職者(給与)の源泉徴収票           82 退職所得の受給申告書           83 退職所得の源泉徴収票           84 資格喪失届・離職証明書 |
| 12 項目別データ入力・計算<br>13 全社員一括計算<br>14 介護保険情報の確認(修正)<br>15 有休取得日の入力<br>♥ 番号で選択してください。 | 34 仕訳データの作成         35 仕訳明細一覧表         36 振込依頼データの作成         37 一人別賃金台帳 | 81 退職者(給与)の源泉徴収票           82 退職所得の受給申告書           83 退職所得の源泉徴収票           84 資格喪失届・離職証明書 |

< あんしん給与 > [給与タブ] - [所得税・住民税納付書転記資料] - [電子納税データの作成]

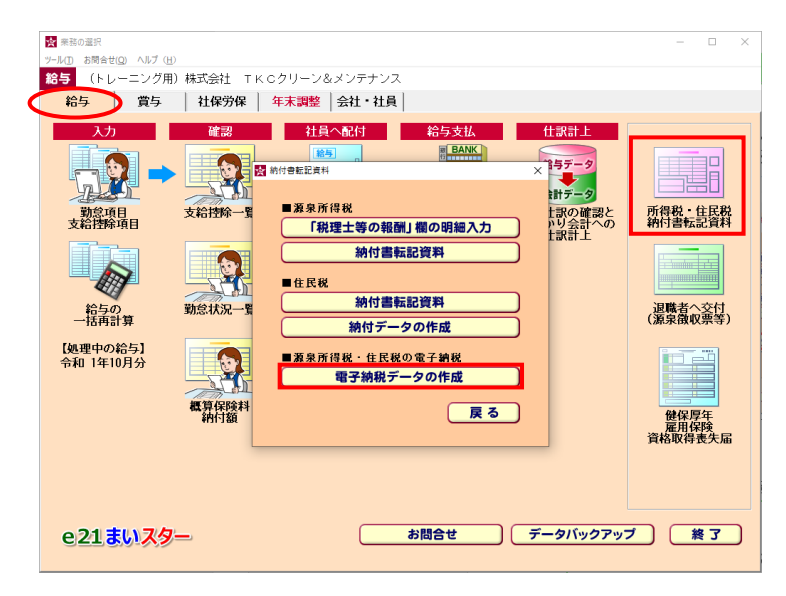

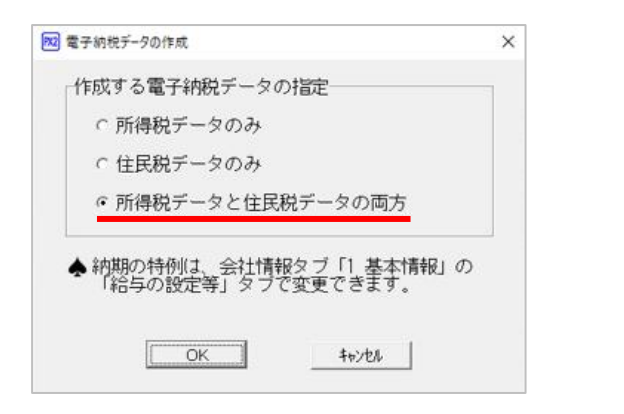

①今回作成するデータを選択します。

- ・所得税データのみ
- ・住民税データのみ
- ・所得税データと住民税データの両方

当マニュアルでは、「所得税データと住民税デー タの両方」を作成するパターンを説明します。

②作成する電子納税データを確認し、必要に応じて 修正します。内容を確認後、

[TKC電子納税かんたんキットへ]をクリックします。

| <sup>1</sup> 9 略丁的代ア−2001FIX<br>/=儿(T) お閉会せ(O) ヘルブ (H) |             |                 | _         |           |
|--------------------------------------------------------|-------------|-----------------|-----------|-----------|
| X2                                                     |             | 戻る              | TKO       | 9274Q&A   |
| 所得税 確認(修正)                                             |             | 住民税 確認(修正)      |           |           |
| 納付時期                                                   | 每月納付        | 納付時期            | 毎月納付      |           |
| 納付対象月 <mark>解説</mark>                                  | 令和 5年12月    | 納付対象月 <u>解設</u> | 令和 5年11月  |           |
| 区分                                                     | 税額          | 市町村名            | 納付額       | 件数        |
| 俸給・給料等(01)                                             |             | 13104:新宿区       | 64,800    | 4         |
| 賞与(役員以外)(02)                                           | 355,843     | 13114:中野区       | 43,000    | 3         |
| 日雇労務者賃金(06)                                            |             | 13210:小金井市      | 20,000    | 1         |
| 退職手当等(07)                                              |             | 12101:千葉市中央区    | 19,000    | 1         |
| 税理士等の報酬(08)                                            | 3,573       |                 |           |           |
| 役員賞与(03)                                               | 217,268     |                 |           |           |
| 年調不足税額(04)                                             |             |                 |           |           |
| 年調超過税額(05)                                             |             |                 |           |           |
| 本税                                                     | 576,684     |                 |           |           |
| 延滞税                                                    |             |                 |           |           |
| 合計額                                                    | 576,684     | 合計              | 146,800   | 9         |
|                                                        |             |                 |           |           |
|                                                        |             | Т               | KC電子納税かん1 | こんキットへ    |
| ▶ 退職所得にかかる住民税額                                         | は、電子納税の対象外の | )ため「納付額」に含まれませ  | ъ.        |           |
| F1 前項目 F2 前頁 F3 )                                      | 次頁          |                 |           | F107ルメニュー |

2. 源泉所得税の納付

# 1 PX・あんしん給与で作成した電子納税データの読み込み

| <sup>懐報</sup> ×<br><b>i</b> P×で作成した電子納税データを読み込みます。<br><u>OK</u><br>[かんたんキット] | メッセージが表示されます。 [OK]をクリックします。                                                                                                    |
|------------------------------------------------------------------------------|----------------------------------------------------------------------------------------------------|
| 図 TK C 電子体的ALAA+ODD281/108       ×         7/AGD 9-50 A3705       ・          | 【複数の納税者情報を登録している場合のみ】<br>代表者個人など、複数の納税者情報がある場合は、<br>「法人・納税者の選択/納税者の登録」画面が表示<br>されます。今回電子納税データを作成した法人名・<br>納税者をクリックし、[OK]をクリックします。 |
|                                                                              | 国税電子納税タブ<br>- [521PX連携 : 一般・納期特例] をクリック<br>します。                                                                                   |

## PX・あんしん給与で作成した電子納税データの確認

#### [1. 徴収高計算書データの確認]

|         | <                   | 给与新得-词除新           | 馬筋の所得和助収高計算書                   | < (          |           |         |
|---------|---------------------|--------------------|--------------------------------|--------------|-----------|---------|
| 1. 今回約1 | 夏する時付データを指定してく      | ESU.               | 17 17 17 17 17 10 10 1 1 17 10 | C NA) P      |           |         |
| データの指   | 定  ● 新規データ(P Xから    | (読込)               | ○保存データ(F×ク)                    | ラウドからの読込日:   |           |         |
| データは、   | 当PCに自動保存されます。       |                    |                                |              |           |         |
| 2. 徽収高調 | +算書(源泉所得税)データの送     | 信と電子納税を行           | テいます。                          | _            |           |         |
| 源泉所得积   | の納付毎月納付             | 納                  | 期等の区分 令和 5年12月                 |              | 的期限 令和 6年 | F 1月10日 |
|         |                     |                    | 納付方法 インタ                       | ーネットバンキング    |           | 変更      |
| < 1     | 電子納税のプロセス >         | (源泉所得税の            | 結付は、以下の手順で行-                   | ってください。)     | (約        | 理日時)    |
| 1. 徵収高額 | 計算書データの確認           | PXから読み込            | んだ徴収高計算書データる                   | を確認します。      |           |         |
| 2. RORA | 计算值行 — 从过信(自由中通知管题) | 国税受付システ<br>続いて送信結果 | ムへ徴収高計算書データで<br>(「即時通知」)を確認します | 送信します。<br>「。 |           |         |
|         |                     | 国税受付システ<br>納付額等を確認 | ムから「納付区分番号通知<br>します。           | 」を受信し、税目、課   | 倪期間、      |         |
|         |                     | インターネット            | バンキング契約している金                   | 全融機関から納付しま   | とす。       |         |
|         |                     | 国税受付システ<br>ことを確認しま | ムから「納付区分番号通知<br>す。             | 」を受信し、納付が完   | STUR      |         |
|         |                     | 「電子納税完了            | g告書」を印刷できます。                   |              |           |         |

#### [給与所得・退職所得等の所得税徴収高計算書(一般)]

| 2 給与所得・退職所得等の所得税無収高計算費(一般)                                                                                                    |                         |            |                        |          |          | - 0 X                 |
|----------------------------------------------------------------------------------------------------|-------------------------|------------|------------------------|----------|----------|-----------------------|
| ファイル(E) ヘルブ(H)                                                                                                    |                         |            |                        |          |          |                       |
| 電納                                                                                                    |                         |            |                        |          |          |                       |
| 法人名 (09999/999) ABCオートサラ                                                                                                    | フライ 株式会社                | メッセーシ      | ***/クスの確認              | 電子納税の履歴  | マニュアル    | TKC9774Q&A            |
|                                                                                                    | < 給与所得・退職)              | 所得等の所得     | 脱微収高計算書                | (一般) >   |          |                       |
| ① P X データ ② 追加データ                                                                                                    | ①+② 納付書データ              | 2          |                        |          |          |                       |
|                                                                                                    | 6与所得 · 退職所得等            | の 給        |                        |          |          |                       |
| ( <u></u>                                                                                                    | 祝我着希                    | 8.8        | 着善号                    | 税務署使用欄   | 토 팬 봄    | *                     |
| 32309 令和 ~ 5                                                                                                    | 横浜中 表務                  | *          |                        | 110      | 87654321 |                       |
| <u> </u>                                                                                                    |                         | 文前         | 50<br>10               | 税        | 88       |                       |
| 停用·附料等<br>(01) 令和 ~                                                                                                    |                         |            |                        |          |          | <u>納刑専の区分</u><br>年月   |
| 賞与(役員賞与を除く。)<br>(02) 令和 ∨ 5 12 15                                                                                                    | 8                       | 6,         | 103,000                |          | 355,843  | 余和 ∨ 5 12             |
| 日雇労務者の<br>賃金 (05)                                                                                                    | (2)                     |            |                        |          |          | 支払分源息所得税<br>及び復興特別所得税 |
| 温暖于兰等 令和 ~                                                                                                    |                         |            |                        |          |          | 納期限                   |
| 税理主等の 令和 ~ 5 12 25                                                                                                    | 1                       |            | 35,000                 |          | 3.573    | 年月日                   |
| 役員賞 5 余和 5 12 15                                                                                                    | 1                       | 1          | 600,000                |          | 217 268  |                       |
| 03)         10mg - 0 mg - 0 mg |                         | 4          | *末調整による                |          | 2117,200 |                       |
| <u>確定年月日</u> 15/10 -                                                                                                    | J                       | 2          | F足税額 (04)<br>F末調整による 。 |          |          |                       |
| 微 (電話)                                                                                                    | ₽HF 111 - 222           | - 3333 ) 1 | 主通税額 (05)              |          |          |                       |
| ₩ (#6%) 神奈川県横浜市西区                                                                                                    | 花咲町9-9-9                |            | 本税                     |          | 576,684  |                       |
| 務氏名                                                                                                    | イ 株式会社                  |            | 蓝滞税                    |          |          |                       |
| 8 (6 m) ADON 1999                                                                                                    | 1 9824201               | 殿          | 合計額                    |          | 576,684  |                       |
| 捕                                                                                                    |                         |            |                        |          |          |                       |
|                                                                                                    |                         |            |                        |          |          |                       |
| 所得税徴収高計算書用紙の送付の要認                                                                                                    | 5 <mark>1922</mark> 🛛 🕄 | 送付不要       | ○ 送付希望                 |          |          |                       |
| ♥追加入力が必要な場合は、「②追加?                                                                                                    | データ」タブで入力               | した後、「①     | + ②納付書デ-               | -タ」タブで確認 | してください   |                       |
| 次処理へ                                                                                                    | 13 入力終了                 |            |                        |          |          | 20業務の選択               |

① [1. 徴収高計算書データの確認] をクリックしま す。

②次の画面が表示されます。

内容に問題がなければ、 [F3次処理へ] をクリック します。

# ワンポイント

0円納付のデータも作成できます。

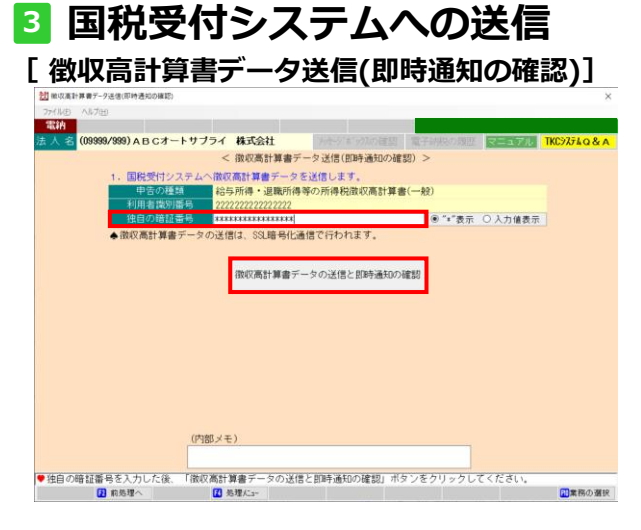

#### [即時通知の確認]

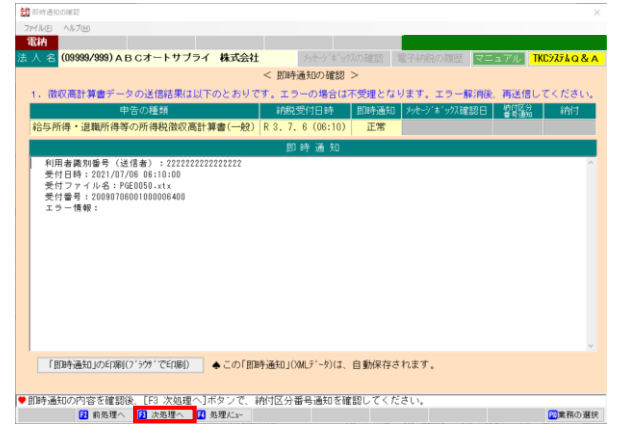

#### [納付区分番号通知の確認]

## 

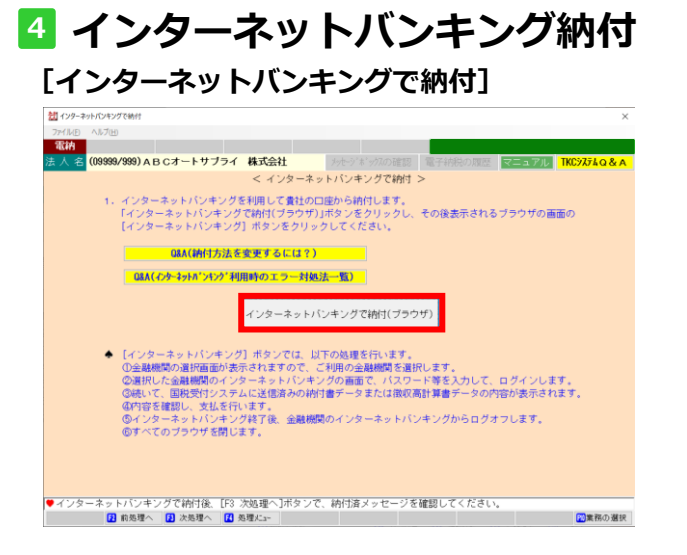

①「独自の暗証番号」を入力し、
 [徴収高計算書データの送信と即時通知の確認]
 をクリックします。

- ② [即時通知の確認] が表示されます。
   正常 … [F3次処理へ]
  - エラー… エラー情報を確認し、エラーを 修正後、再送信してください。

- ③ [納付区分番号通知] が表示されます。正常 … [F3次処理へ]
  - エラー… [「納付区分番号通知」エラーの 解説]でエラー情報を確認し、 修正後、必ず再送信してください。

## ワンポイント

インターネットバンキングを利用せずに、 ATM等で納付する場合は、[「納付区分番号通知」 の印刷(ブラウザで印刷)]から、当メッセージを 印刷します。

① [インターネットバンキングで納付(ブラウザ)]
 をクリックします。

## ワンポイント

インターネットバンキングを利用せずに、 ATM等で納付する場合は、当プロセスは省略します。 [F4処理メニュー]を選択し、処理メニューに戻り ます。

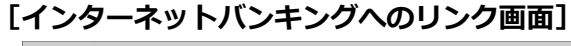

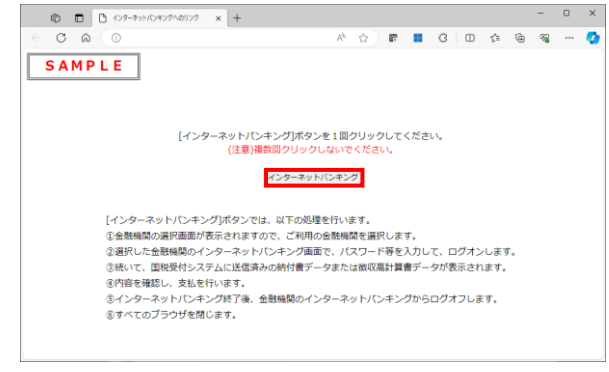

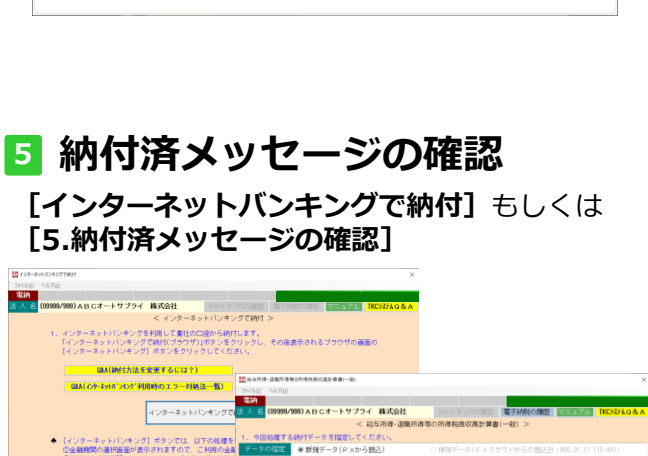

|                                                          | < 1                                 | 855所得・退職所得等の所得税数収高計算書(一般) >                         |                   |
|----------------------------------------------------------|-------------------------------------|-----------------------------------------------------|-------------------|
| ▲ 【メンターネットパンホング】 ボタンアは、以下の処理を                            | 1. 今田処理する納付データを指定してく                | tieus.                                              |                   |
| ①金融機関の選択面面が表示されますので、ご利用の全員                               | データの指定 ● 新規データ(P×から                 | (FXクラウドからの読込日:806.01.                               | (1 (15:49))       |
| ②選択した金融構築のインターネットバンキングの画面で<br>の味いて、同時受付いフェルに送使法国の時代まデータネ | ◆データは、当PCに自動保存されます。                 |                                                     |                   |
| の内容を確認し、支払を行います。                                         | 2. 激収英計算書(源泉所得税)データの送               | 信と電子納税を行います。                                        | a da um a Daum    |
| ③インターネットパンキング終了後、金融機関のインター                               | 過渡所得続の福日 報月18日                      | 相相尊如这分 密和 5年12月 相關限                                 | ₩1 6年 1月10日       |
| ⑥すべてのブラウサを閉じます。                                          |                                     | 林信方法 インターネットバンキング                                   |                   |
|                                                          | < 電子納税のプロセス >                       | (源泉所得税の納付は、以下の手順で行ってください。)                          | (処理日時)            |
|                                                          | 1. 後収高計算書データの建設                     | P×から読み込んだ徴収高計算書データを確認します。                           | 836.01.11 (17:55) |
| ●インターネットバッキングで訪問後 「62 次処理へ1米タンで 訪問客又                     | 2. 微视离計算會デー5送信(图時通知確認)              | 国税受付システムへ撤収満計算書データを送信します。<br>続いて送信結果(「即時通知」)を確認します。 | 806.01.11 (17:56) |
| 2 約5種へ (2 次5種へ 2 5種化1-                                   | 3. 納付区分番号通知の確認                      | 国税受付システムから「納付区分番号通知」を受信し、税目、課税期間、<br>納付額等を確認します。    | 806.01.11 (17:56) |
|                                                          | <ol> <li>インターネットパンキングで納付</li> </ol> | インターネットバンキング契約している金融機関から納付します。                      | 836.01.11 (17:58) |
|                                                          | 5. 納付済メッセージの確認                      | 割税受付システムから「納付区分番号通知」を受信し、納付が完了した<br>ことを確認します。       | 806.01.11 (18:02) |
|                                                          |                                     | 「電子目标を起す報告書」を印刷できます。                                |                   |
| 5. 納住                                                    | 村済メッセージの研                           | 2123                                                |                   |
|                                                          |                                     | 87                                                  | THE R. P. HILL    |
|                                                          |                                     | PE 2                                                | A 10/0 Mile       |

## [納付済メッセージの確認]

| 27/150 14/25<br>2807<br>2807<br>2 | and all the second proceeds                                                                                                    |          |
|----------------------------------------------------------------------------------------------------|----------------------------------------------------------------------------------------------------|----------|
| 32.0 (2599/599) AB C3-トサブライ 株式会社                                                                                                    | 77-1/LD /\//L                                                                                                    |          |
|                                                                                                    | 電視                                                                                                    |          |
| <ul> <li>く 納村済メッセージの確認 &gt;</li> <li>1. 俄切高計算量データの送信誌得は以たりたおびです。</li> <li>(株切高計算量データの送信誌得は成切高計算量(一般)(R3.7.6 (06:10))</li> <li>正常(R4)(原目)(R4)(R4)(R4)(R4)(R4)(R4)(R4)(R4)(R4)(R4</li></ul>                                                                                                    | 法人名 (09999/999) ABCオートサブライ株式会社 メートンボッカの暗想 電子結合の原語 マニュアル 11                                                                                                    | C9774Q&A |
| 1. 御祝高計 講書データの送信意想は以下のとおりです。     日                                                                                                    | < 納付済メッセージの確認 >                                                                                                    |          |
| 1. 1000,001 #82 / 2000,000,000,000,000,000,000,000,000,00                                                                                                    | ・ 供収率計算書データの送信は用けり下のとおりです。                                                                                                    |          |
| 田田2022類     田田2022類     田田2022類     田田2022類     田田2022類     田田2022数     田田2022数     田田2022数     田田2022数     田田2022数     田田2022数     田田2022数     田田2022数     田田2022数     田田2022数     田田2022数     田田2022数     田田2022数     田田2022数     田田2022数     田田2022数     田田2022     田田2022     田田2022     田田202     田田202     田田202     田田202     田田202     田田202     田田202     田田202     田田202     田田20     田田20     田田20     田田20     田田20     田田20     田20     田田20     田 2     田20     田 2     田 2     田2     田 2     田 2  2     田 2     田 2  2  2  2  2  2  2  2  2  2  2  2  2  2  2  2  2  2  2  2  2  2  2  2  2  2  2  2  2  2  2  2  2  2  2  2  2  2  2  2  2  2  2  2  2                                                                                                     |                                                                                                    | 0.0114   |
|                                                                                                    | 中古の種類 科研究支付日時 即時通知 2月199 を 9724年認日 警告協会                                                                                                    | #F315J   |
|                                                                                                    | 結与所得・退職所得等の所得税徴収高計算書(一般) R 3, 7, 6 (06:10) 正常 R 6, 1,11 (18:02) 正常                                                                                                    | 済        |
| ぼ信された教気高計量量の納付は完了いたしました。     利用着数例書号:20222222222222     ぼき又は色芽き:2022222222222     ぼき又は色芽き:202222222222     ぼき又はきがき:3.02 (つっし ブライ 株式会社     代表 生 100000000000000000000000000000000000                                                                                                    | 納 付 済 メ ッ セ ー ジ <mark>「納付済メッセージ</mark>                                                                                                    | エラーの解説   |
| <ul> <li>利用各種別毎号:22222222222222</li> <li>其成支は名称:A8(0:7)-17 ブライ 株式会社<br/>でおきま:22100708100008000</li> <li>サイロ目:2221/07/08 0510:08</li> <li>納付方:現実や税務</li> <li>総合規制(第):第一次の支援(第):53(第):53(第):53(第):53(第):53(第):53(第):53(第):53(1):53(1</li></ul>                                                                                                    | 送信された徴収高計算書の納付は完了いたしました。                                                                                                    | ^        |
| 「ATMやインターネットバンキング、モバイルバンキング」をご利用の際に以下のとおり入力してください。(様大<br>を取るの、回動されることをお助のします。)<br>約件簡率:相信意識例面等を入力してください。<br>「有付酒メッセージ」のの印刷(ジが「で何用) ◆この「前付酒メッセージ」のMJジーが)は、目動解存されます。<br>●利付酒メッセージを確認してください。(13 大処理、コメタンで、「電子相秘念了俗活像の印刷」ができます。<br>■利付酒・2015年間 日本に   回来時の量料                                                                                                    | 利用機構取構 : 202222222222222<br>(完全)2164 : A 6 0.7 + 0.7 3 / 株式会社<br>(完全)#K 5 : A 10 = 0 ← -<br>受付等: 0.0007000100000000400<br>受付目時: 2021/07/08 06:10:10<br>前付方: 現実内は税収置資料的所得能<br>報目: 満泉所得税以置料物所得能<br>率包(二):<br>課税規制(10): (¬ |          |
| 「村村法タッセージ3000時(7991℃(1時)) ▲この村村法メッセージ30431-9913 (日勤保存されます。<br>● 村村法メッセージを経動してください、(F3 大阪連へ)ホットで「電子相応忠?(報告者の印刷」507できます。<br>○日本版本 (日本版本) 日本版本 (日本版本)                                                                                                    | 「ATMVインターネットパンキング、モバイルバンキング」をご利用の際に以下のとおり入力してください。(健え<br>を取るか、印刷されることをお飾のします。)<br>収納機関層号:00200<br>納行警号:利用着裁判警号た入してください。                                                                                                 | v        |
| <ul> <li>● 納付満メッセージを確認してください。[F3 次処理へ]ボタンで、「電子納税完了報告書の印刷」ができます。</li> <li>① 水処理へ ② 発電/ニー</li> <li>② 素商の選択</li> </ul>                                                                                                    | 「納付済メッセージ」のECDBN(7'ラウザでECDBN) ◆この「納付済メッセージ」(XMLデータ)は、自動保存されます。                                                                                                    |          |
| 前処理へ                                                                                                    | ♥納付済メッセージを確認してください。[F3 次処理へ]ボタンで、「電子納税完了報告書の印刷」ができます。                                                                                                    |          |
|                                                                                                    | <ol> <li>約処理へ</li> <li>次処理へ</li> <li>必理/La-</li> </ol>                                                                                                    | 20業務の選択  |

**6] 電子納税完了報告書の印刷** 

| 電子納税完了報告                       | 歯の印刷        |                |          |                |         |       |            |
|--------------------------------|-------------|----------------|----------|----------------|---------|-------|------------|
| (NE) AN70                      | 9           |                |          |                |         |       |            |
| Cirki 🛛                        |             |                |          |                |         |       |            |
| 人名 (0999                       | 9/999)ABCオー | トサブライ 株式       | 会社       |                | 電子結構の履原 | マニュアル | TKC9774Q&A |
|                                |             |                | < 電子納税完了 | 報告書の印刷 >       |         |       |            |
| . 電子納税                         | 後の報告のための    | 電子納税完了報告       | 曲」を印刷できま | াক.            |         |       |            |
| 報告書                            | 部署名等        | 被制取制改建员        |          |                |         |       |            |
| 提出先                            | 役職.氏名       | 山田幸一           |          |                |         |       |            |
| The sources                    | 部署名等        | #圣理音0          |          |                |         | -     |            |
| 担当者                            | 約職 氏名       | \$274日 法/bR    |          |                |         | -     |            |
| ← L ⊂ L (00) ] /1              | メノを押した後、    | A D C M HEDO C |          |                |         |       |            |
|                                | メノを押した後、    |                |          | Bi             |         |       |            |
| ← f c(r)01] \u03e4             | メンを押した後、    | ,              | E        | 7 BJ           |         |       |            |
| ← Let/0013/4                   | メノを押した後、    |                | E        | 1 <b>(</b> 81) |         |       |            |
| ● Lervel 3 vv                  | メノを押した後、    |                | É        | 刷              |         |       |            |
| ● Lervel 3 vr                  | メノを押した後、    |                | E        | ) (A)          |         |       |            |
| <ul> <li>Lengel No.</li> </ul> | メノを押した後、    |                | E        | 3 房)           |         |       |            |
| Ecropylaw                      | メノを押した後、    |                | E        | 3 展)           |         |       |            |
| Ecrophysic                     | メノを押した後、    |                | Ę        | 9 (Raj         |         |       |            |

- ② [インターネットバンキング] を<u>1回だけクリック</u> します。
  - 1)金融機関の選択画面が表示されますので、ご利用 の金融機関を選択します。
  - 2)選択した金融機関のインターネットバンキングの 画面で、振込等で利用する利用者IDやパスワード 等を入力して、ログインします。
  - 3)国税受付システムへ送信済みの納付書データまた は徴収高計算書データの内容が表示されます。
  - 4)内容を確認し、支払いを行います。
  - ①納付終了後、[インターネットバンキングで納付] 画面に戻り、[F3次処理へ] をクリックします。

画面を閉じてしまった場合は、 [521 PX連携:一般・納期特例]の [5.納付済メッセージの確認]をクリックします。

②納付済メッセージを確認します。

- 納付完了 … [F3次処理へ] をクリック
- エラー … [「納付済メッセージ」エラー の解説] をクリックして、エラー 内容を確認してください。

「報告先書提出先」と「担当者」を入力します。 [印刷]をクリックして「電子納税完了報告書」 を印刷します。

## 3. 個人住民税の納付

# 💶 PX・あんしん給与で作成した電子納税データの読込

| 確認                              |                                                                                                    | ×                                                                                                    |
|---------------------------------|----------------------------------------------------------------------------------------------------|----------------------------------------------------------------------------------------------------|
| ?                               | PXで作成した個人住民<br>引き続き、個人住民税(                                                                                                    | 税(特別徴収)のデータが未読込です。<br>特別徴収)のデータを読み込みますか?                                                                                                    |
|                                 | (tt)                                                                                                    | (Y) いいえ(Ŋ) [かんたんキット]                                                                                                    |
| 情報                              |                                                                                                    | ×                                                                                                    |
| 1                               | PXで作成した個人住民                                                                                                    | 税(特別徴収)データを読み込みます。                                                                                                    |
|                                 |                                                                                                    | OK [かんたんキット]                                                                                                    |
|                                 | 5税電子納税]タ<br>(1997年1997年19月1日)<br>(1997年19月1日)<br>(1997年19月11日)<br>(1997年19月11日)<br>(1997年 | <b>ブ</b>                                                                                                    |
|                                 | TKC電子納税                                                                                                    | かんたんキット [2023年11月版]                                                                                                    |
| 法人名<br>(<br>事前準備<br>(<br>A 個人住) | (09999/999) ABCオートサブライ 株式会社<br>電子申告等の届出   届出内容の更新等   電子申告(印<br>民税(特別)激収) [3]                                                                                                    |                                                                                                    |
| 給与所得<br>個人住民税                   | 等に係る。<br>(特別版初)<br>612 直接入力                                                                                                    | 631 法人都通用常民税・事業税等、法人市町村民税     日     日      日      日 |
| 511 F                           | P X 連携                                                                                                    |                                                                                                    |
| 5 B@@@                          | 2004 - D 642 0497 (1850 1                                                                                                    | E 更止・決定 (直接入刀) 手顧                                                                                                    |

源泉所得税の電子納税データ読込後、メニュー終了時 に確認メッセージが表示されます。 個人住民税の納付処理を続けて行う場合は [はい(Y)] を選択します。 読み込みメッセージが表示されますので[OK]をクリッ クし、「(2)PX・あんしん給与で作成した電子納税デ ータの確認 | に進みます。

後から個人住民税の納付処理を行う場合は、 [いいえ(N)]をクリックして画面を閉じます。 個人住民税の納付処理を行う際には、 [地方税電子納税]タブ – [611PX連携]をクリックします。

# 2 PX・あんしん給与で作成した電子納税データの読み込み確認

|                           | シャモロ心」                                                               |                  |
|---------------------------|----------------------------------------------------------------------|------------------|
| 2 個人住民的(特別個点の時代)          |                                                                      |                  |
| 3/4/x目 4/x/目<br>書柄        |                                                                      |                  |
| 法人名 (09999/999) ABCオートサブラ | イ 株式会社 メッセッドは、シスの確認 電子納税の履歴 マニュア                                     | IL TKC9774Q&     |
|                           | < 個人住民税(特別徴収)の納付 >                                                   |                  |
| 1. 今回処理する納付データを指定してく      | ださい。                                                                 |                  |
| データの指定                    | 読込) 〇 保存データ(F×クラウドからの読込日:R06.01.                                     |                  |
| ◆「新規データ(P×から読込)」を指定した     | 場合は、USBフラッシュメモリ等から読み込みを行ってください。データは、当PCI                             | に自動保存されます        |
| 2. 個人住民税(特別徴収)の納付データの     | 送信と電子納税を行います。                                                        |                  |
| 納入対象年月 令和 6年 5月           | 納期限                                                                  | 令和 6年 6月10E      |
| 約付先団体数 2 団体 #             | 的額合計 104,500 円 納付                                                    |                  |
| < 電子納税のブロセス >             | (個人住民税(特別躈収)の納付は、以下の手順で行ってください。)                                     | (処理日時)           |
| 1. 納付データの確認               | P ×から読み込んだ個人住民税(特別徴収)データを確認します。                                      | R06.01.11 (16:14 |
| 2. 納付データの送信               | 地方税ボータルシステムに納付データを送信し、「納付情報」を登録し<br>ます。                              | R06-01-11 (16:15 |
| 3. 納付情報の確認                | 地方税ボータルシステムに登録した「納付情報」を確認し、納付に必要<br>な「納付番号」等を確認します。                  | R06-01-11 (16:15 |
| 4. インターネットバンキング納付         | 上の「納付方法」欄の納付方法で納付します。                                                |                  |
| 期日 National<br>のなみ        | 補付指示するまでは、「網付方法」構のL変更」ホタンで納付方法を<br>変更できます。                           | R06.01.11 (16:18 |
| 5. 納付情報(納付済)の確認           | 地方税ボータルシステムの「納付情報」を確認し、納付処理されたこと<br>を確認します。※確認可能期間は、納付データ送信後120日間です。 | R06-01-11 (16:18 |
| 6. 納付結果通知(納付完了)の確認        | 地方税ボータルシステムのメッセージボックスから「納付結果通知」を<br>受信し、納付が完了したことを確認します。             | R06.01.11 (16:21 |
| 7. 電子納税完了報告書の印刷           | 「電子納税完了報告書」を印刷できます。                                                  |                  |
| ●今回処理する納付データを指定し、< 電      | 【子納税のブロセス >の順番で行ってください。                                              |                  |
| 6                         | - 終了                                                                 | ■業務の 遊           |

#### [納付データの作成]

| 納付データの確認                                                                                                    |                                                                                                    |                                                                                                    |                                                                  |                      |                      |                     |
|----------------------------------------------------------------------------------------------------|----------------------------------------------------------------------------------------------------|----------------------------------------------------------------------------------------------------|------------------------------------------------------------------|----------------------|----------------------|---------------------|
| MINE ヘルプ(H)                                                                                                    |                                                                                                    |                                                                                                    |                                                                  |                      |                      |                     |
| (約) 確認用帳表印刷                                                                                                    |                                                                                                    |                                                                                                    |                                                                  |                      |                      |                     |
| 人名 (09999/999) A I                                                                                                    | BCオートサブライ 株式                                                                                                    | 会社 パナージョギ                                                                                                    | ックスの確認 電子:                                                       | 納税の履歴マ               | ニュアル <b>ТК</b>       | ≫7 <del>5</del> 40& |
|                                                                                                    |                                                                                                    | < 納付データの確                                                                                                    | 127 >                                                            | _                    |                      |                     |
| MH . M 1 0 15 /0                                                                                                    | KARE (B)                                                                                                    |                                                                                                    |                                                                  |                      |                      |                     |
| · • • • • • • • • • • • • • • • • • • •                                                                                                    | もらみり しゅうかい しゅうかい しょう しょう しょう しょう しょうしょう しょう                                                                                                    | ±                                                                                                    |                                                                  |                      |                      |                     |
| 利用表名力ナ                                                                                                    | ABCオートサブライカ:                                                                                                    | プシキガイシャ                                                                                                    | ▲利田孝会                                                            | カナ 利用考会              | 住所(ナ 214             | (A* 23)+2.0         |
| 利用者名                                                                                                    | ABCオートサブライ ま                                                                                                    | *                                                                                                    | 9-2に登録                                                           | 素可能な文字のる             | ら使用できます              | 解説                  |
| 住所                                                                                                    | 神奈川県横浜市西区花咲町                                                                                                    | 19-9-9                                                                                                    |                                                                  |                      |                      |                     |
| 税目                                                                                                    | 個人住民税(特別撤収)                                                                                                    |                                                                                                    |                                                                  |                      |                      |                     |
| 納入対象年月                                                                                                    | 令和 5年11月                                                                                                    |                                                                                                    | 約                                                                | 期限令和                 | ~ 5年12               | 月 11                |
|                                                                                                    | 本税合計                                                                                                    | 146,800 円                                                                                                    | ♠納期限は、                                                           | LTAXに送信する            | データに含ま               | れません。               |
|                                                                                                    | 加算金等合計                                                                                                    | 0円                                                                                                    | システム上'                                                           | での参考表示と              | して使用します              | •                   |
| 納付・納入金額内訳                                                                                                    | 督促手数料合計                                                                                                    | 0円                                                                                                    |                                                                  |                      |                      |                     |
|                                                                                                    | 廷澤全合計                                                                                                    | 0円                                                                                                    |                                                                  |                      |                      |                     |
|                                                                                                    | 合計額                                                                                                    | 146,800 PH                                                                                                    |                                                                  |                      |                      |                     |
| 2. 納付•納入金額入;                                                                                                    | カ(明細) ◆一覧をダブ                                                                                                    | ルクリックすると明細性                                                                                                    | 解を入力(確認)で                                                        | できます。                |                      |                     |
| 行 納付先                                                                                                    | 対象年月   指定番号                                                                                                    | 本税合計 加引                                                                                                    | ≢金合計   督促手                                                       | - 数料合   延滞           | 金合計                  | 合計額                 |
| 1 12100:十葉巾                                                                                                    | RU5/11                                                                                                    | 19,000                                                                                                    | 0                                                                | 0                    | 0                    | 19,00               |
| 2 13104: 町(副入<br>2 12114: 中部区                                                                                                    | RU5/11                                                                                                    | 64,800                                                                                                    | 0                                                                | 0                    | 0                    | 64,80               |
|                                                                                                    |                                                                                                    |                                                                                                    | 01                                                               | 01                   | 01                   | 40.00               |
| 4   13210:小金井市<br>明袖信頼の確認<br>PF/AE ヘルブ曲<br>取納<br>人名 (09999/939) A                                                                                                    | 5  R05/11  <br>BCオートサプライ 株式                                                                                                    | 会社 タッモックタン                                                                                                    | 0 がの確認 電子                                                        | 0                    | 0<br>ニュアル <b>ТКС</b> | 20,00               |
| 4 13210:小金井市<br>19場後60時総<br>デパルD ヘルプ田<br>電神<br>人 名 (09999/399) A<br>約 目                                                                                                    | 8 R05/11<br>BCオートサプライ 株式<br>個人住民税(徳知順政)                                                                                                    | 会社 アナンドボ<br>< 明線情報の確認                                                                                                    | 0<br>が2の確認<br>第<br>2<br>2                                        | 0<br>ARORE           | 0<br>= 1710   TKC    | 20,00               |
| 4 13210:小金井市<br>19時4年60年記<br>マイルローへルブロ<br>電前<br>人 名 (09999/999) A<br>税 目<br>前入対象年月                                                                                                    | BCオートサブライ 株式<br>個人住民税(特別激权)<br>会和 〜 5 = 11 月                                                                                                    | C会社 アナライボ<br>< 明細情報の確認                                                                                                    | 0<br>がの確認<br>第<br>そ                                              | の                    | 0<br>= 1.77 / ТКС    | 20,00               |
| 4 13210:小金井市<br>明細細の単語<br>対化の へあつめ<br>電納<br>人 名 (09999/999) A<br>税 目<br>執入対象年月                                                                                                    | 8 R05/11  <br>BCオートサブライ 株式<br>個人住民税(特別(敵奴))<br>令和 5 年 11 月                                                                                                    | 会社<br>< 明細情報の確認                                                                                                    | 0<br>-//7の確認 電子#<br>8 >                                          |                      | 0<br>= 17л ТКС       | 20,00               |
| 4 13210:小金井市<br>明細雄和04版<br>メパルロ ヘルプロ<br>取納<br>人 名 (09999/999) ▲<br>税 目<br>納入対象年月<br>都 道 府 県                                                                                                    | 8 R05/11<br>BCオートサブライ 株式<br>個人住民税(特別)職权)<br>奈和 5 年 11 月<br>東京都                                                                                                    | 会社 アナション                                                                                                    | 0<br>-772の確認 電子+<br>8 >                                          | 0<br>//税の加速 <b>マ</b> | 0<br>= 17л ТКС       | 20,00               |
| 4 13210:小金井市<br>甲細胞的印度<br>2(北日 へん7)日<br>取内<br>人 名 (09999/999)A<br>税 目<br>拍入対象年月<br>都 道 府 県<br>地方公共同体                                                                                                    | 8 R05/11  <br>B Cオートサブライ 構式<br>低人住民税(特別階級()<br>売和 5 = 11 月<br>東京都<br>中野区                                                                                                    | (会社)<br>く 明細情報の雑誌<br>第<br>1<br>1<br>1<br>1<br>1<br>1<br>1<br>1<br>1<br>1<br>1<br>1<br>1                                                                                                    | 0)<br>777の確認 1編174<br>8 >                                        | 0 <br>病死の履歴 <b>マ</b> | 0                    | 20, 00              |
| 4 (13210:小金井市<br>(明細年前の年間<br>デバルロ ヘルプロの<br>製油<br>人 名<br>(09999/999) A<br>現 目<br>和入対象年月<br>都道 府 県<br>地方支封原年月<br>都道: 府県<br>地方支封原本目<br>本<br>三 府県                                                                                                    | <ul> <li>■ R05/11</li> <li>■ BCオートサブライ 構立</li> <li>■ 個人住民税(特別)徴収)</li> <li>⇒和 → 5 = 11 目</li> <li>東京都</li> <li>中野区</li> <li>中野区</li> <li>中野区</li> </ul>                                                                                                    | 会社 タルラダボ<br><明細情報の雑誌                                                                                                    | 0)<br>273の確認 電子<br>8 ><br>2                                      |                      | 0]<br>Ед.7// ТКС     | 20,00               |
| 4 [13210:小金井花<br>中価値和6000<br>デイ化の へんブル<br>高林<br>人 2 (09599/989) ▲<br>税 目<br>和人対象年月<br>都 道 府 県<br>地方大切2体<br>本部所<br>指 定 事務所<br>指 定 番 号                                                                                                    | <ul> <li>■ R05/11</li> <li>■ BCオートサブライ 構式</li> <li>■ G人住民税(特別激税)</li> <li>⇒和 → 5 == 11 ]</li> <li>東京都</li> <li>中野区</li> <li>中野区 役所</li> </ul>                                                                                                    | 会社<br>< 明細情報の確認<br>2<br>3<br>3<br>3<br>3<br>5<br>5<br>5<br>5<br>5<br>5<br>5<br>5<br>5<br>5<br>5<br>5<br>5                                                                                                    | 0)<br>                                                           |                      | 0]<br>= 7/, ткс      | 20,00               |
| 4  13210:小金井市<br>(中価額の数<br>(水和) へんつめ<br>水和)<br>人を<br>(03999/399) 人<br>た<br>(03999/399) 人<br>た<br>(03997/399) 人<br>た<br>(03997/399) 人<br>(0397/397) (0397/397) (0397/37) (0397/37) (0397/37) (0397/37) (0397/37) (0397/37) (0397/3                                                                                                    | 1 R05/11<br>BCオートサブライ 構立<br>個人住民税(特別)版収)<br>令和 5 11 月<br>東京都<br>中野区<br>中野区 役所                                                                                                    | (会社<br>< 明細情報の違む                                                                                                    | 0<br>-/72の確認 1<br>数子+<br>8 >                                     | 0<br>対称の課題<br>マ      | 0<br>= 17/2 ТКС      | 20, 00              |
| 4 13210:小金井市<br>研画書和0483<br>2440 (A3/19)<br>374<br>人 26 (09999/393) A<br>人 26 (09999/393) A<br>税 148<br>第40入対象年月<br>部 通 府 県<br>地入対象年月<br>部 通 府 県<br>地入対象年月<br>部 通 府 県<br>地入対象年月<br>第40<br>第40<br>第40<br>第40<br>第40<br>第40<br>第40<br>第40<br>第40<br>第40                                                                                                    | BCオートサプライ 構成<br>BCオートサプライ 構成<br>(個人住民税(特別助な))<br>合む - 5 12 (<br>東京都<br>中野区(分所                                                                                                    | t会社<br>< 明細情報の確認                                                                                                    | 0<br>-720-HEEE 192 F4<br>8 >                                     | 0                    | 0                    | 20,00               |
| 4 (13210:小金井花<br>(明編40048)<br>27480 45月99<br>大名(199995/989)A<br>人名(199995/989)A<br>代目<br>総大指象年月<br>部道府県<br>地大治象年月<br>部道府県<br>地方(19985)A<br>目 定 編 時<br>目 定 編 時<br>編 考                                                                                                    | 1 R5/11<br>BCオートサブライ 構式<br>(個人住民税(特別版な)<br>中市 6 11月<br>東京都<br>(中野区 会所                                                                                                    | 会社<br>< 明細情報の雑】                                                                                                    | 0<br>-/7.0 H2 19 19 7 4<br>8 >                                   |                      | 0                    | 20,00               |
| 4 13210:小塗井用<br>用価価の(2)<br>がわ<br>気か<br>人 名 (05999/999) A<br>税<br>値 前入対象年月<br>超近 市 県<br>地方25月前株<br>区・事務所<br>指 定 審 時<br>値 考<br>(0 P Xデータ ②                                                                                                    | <ul> <li>BCオートサプライ 構式</li> <li>BCオートサプライ 構式</li> <li>(個人住民税(特別)(取役)</li> <li>(前日、5)</li> <li>第11</li> <li>東京都</li> <li>(中野区 役所</li> <li>)</li> <li>(協力データ) ①+② 納引</li> </ul>                                                                                                    | (会社 2007年7月)<br>く 明確情報の確認<br>日子一夕                                                                                                    | 0<br>975の確認<br>8 >                                               | 0                    |                      | 20,00               |
| 4  12210:小金井市<br>(第6番前の#2<br>2480 A.5/19<br>2480 A.5/19<br>次計<br>(19999/399)A<br>2<br>2<br>2<br>2<br>4<br>1<br>2<br>2<br>3<br>1<br>2<br>2<br>3<br>1<br>2<br>2<br>3<br>2<br>3<br>2<br>3<br>3<br>3<br>4<br>5<br>5<br>5<br>5<br>5<br>5<br>5<br>5<br>5<br>5<br>5<br>5<br>5                                                                                                    | 1 85/11  <br>86オートサプライ 構立<br>(4人住民様(特別第60)<br>中市 5 11  <br>年度 5 11  <br>年度 5 11  <br>年度 5 11  <br>1<br>(4) (4) (4) (4) (4) (4) (4) (4) (4) (4)                                                                                                    | (会社<br>< 明確情報の)値                                                                                                    | 0<br>2000 II 20 20 10 10 10 10 10 10 10 10 10 10 10 10 10        |                      | 0                    | 20,00               |
| 4 13210:小塗井用<br>1984年40685<br>27152 (3728)<br>第71<br>第71<br>第71<br>第71<br>第71<br>第71<br>第71<br>第71                                                                                                    | 1 R5/11<br>B Cオートサプライ 株式<br>(個人住民県(特別期代)<br>中村区 5 11 月<br>中村区 公所<br>は加丁一夕 0+② 4桁<br>(個人住民県(代物)<br>(個人住民県(代物))                                                                                                    | (会社<br>< 明確構成の総計<br>日データ  <br>(2)<br>(2)<br>(2)<br>(3)<br>(3)<br>(4)(2)年会社                                                                                                    | 0)<br>2003833<br>3 ><br>43,000 Pf<br>0 Pf<br>0 Pf                |                      |                      | 20,00               |
| 4 13210:小金井市<br>(中国年400年<br>マイロン へん)出<br>マイロン へん)出<br>マイロン へん)出<br>マイロン へん)出<br>マイロン へん)出<br>税<br>イロン (1355)<br>・ (1355)<br>税<br>日 二 一 一 一 一 一 一 一 一 一 一 一 一 一 一 一 一 一 一                                                                                                    | 日 R55/11<br>BCオートリプライ 株式<br>(個人住民税(特別数な)<br>中村石 5 11<br>中村石 5 11<br>中村石 5 11<br>中村石 5 11<br>中村石 65<br>日<br>日<br>日<br>日<br>日<br>日<br>日<br>日<br>日<br>日<br>日<br>日<br>日                                                                                                    | (会社<br>く明確情報の違む<br>日子ーター<br>の<br>留保存委員<br>の<br>近 編発支                                                                                                    | 0)<br>-725/8255                                                  |                      |                      | 20,00               |
| 4 13210:小塗井用<br>(中本460 x82<br>x420 x372)<br>本47 x372)<br>本47 x372)<br>x37 x372)<br>x37 |                                                                                                    | <ul> <li>(明細情報の値)</li> <li>(明細情報の値)</li> <li>(明細情報の)</li> <li>(明細情報の値)</li> <li>(明細情報の値)</li> <li>(明細情報の値)</li> <li>(明細情報の値)</li> <li>(明細情報の)</li> <li>(明細情報の値)</li> <li>(明細情報の値)</li> <li>(明細情報の値)</li> <li>(明細情報の値)</li> <li>(明細情報の値)</li> <li>(明細情報の値)</li> <li>(明細情報の値)</li> <li>(明細情報の値)</li> <li>(明細情報の値)</li> <li>(明細情報の)</li> <li>(明相情報の)</li> <li>(明相報報報報報報報報報報報報報報報報報報報報報報報報報報報報報報報報報報報報</li></ul> | 0)<br>                                                           |                      | 0                    | 20,00               |
| 4 13210:小塗井用<br>(時頃報6068<br>5430: 4372)<br>第1<br>第2<br>第2<br>第2<br>4<br>5<br>5<br>5<br>5<br>5<br>5<br>5<br>5<br>5<br>5<br>5<br>5<br>5                                                                                                    | BCオートサブライ 構式           BCオートサブライ 構式           (個人住民税(特別)(取役)           中村           中村           (国人住民税(特別)(取役)           中村           (国人住民税(特別)(取役)           (国人住民税(特別)(取役)           (国人住民税(特別)(取役)           (国人住民税(特別)(取役)           (国人住民税(特別)(取役)           (国人住民税(特別)(取役)           (国人住民税(特別)(取役)           (国人住民税(特別)(取役)           (国人住民税(特別)(取役)           (国人住民税(特別)(取役)           (国人住民税(特別)(取役)           (国人民税(日期)(取役)           (国人民税(日期)(取役)           (国人民税(日期)(国人民税(日期)(国人民税))           (国人民税(日期)(国人民税))           (国人民税)           (国人民税)                                                                                                    | は         アンフォート           く 明細情報の確認         1           サデータ         1           ワン 単位手がれ         1           マン 単位手がれ         1                                                                                                    | 0)<br>                                                           |                      |                      | 20,00               |
| 4 13210:小塗井用<br>「中止相のまま<br>水行の ∧3723<br>常計の<br>本方で<br>和力<br>本方で<br>和力<br>本方で<br>和力<br>本方で<br>本方で<br>本方で<br>本方で<br>本方で<br>本方で<br>本方で<br>本方で                                                                                                    |                                                                                                    | (会社 2005年1月日日日日日日日日日日日日日日日日日日日日日日日日日日日日日日日日日日日日                                                                                                    | 0)<br>************************************                       |                      |                      | 20,00               |
| 4 13210:小金井用<br>1984年40685<br>27132 (ふ725)<br>第71<br>第71<br>第71<br>第71<br>第71<br>第71<br>第71<br>第71                                                                                                    | BCオートサブライ 構式     BCオートサブライ 構式     BCオートサブライ 構式     GM人住尻根(特別類校)     で行る 5 11 /1     東京都     中野区 公所     ロサビ 公所     GM工程尺化(特別強     CM工程尺化(特別強     CM工程尺化(特別強     CM工程尺化(特別強     CM工程尺化(特別強     CM工程尺化(特別強     CM工程尺化(特別強     CM工程尺化(特別強     CM工程尺化(特別強     CM工程尺化(特別強     CM工程尺化(特別強     CM工程尺化(特別強     CM工程尺化(特別強     CM工程尺化(特別強     CM工程尺化(特別強     CM工程尺化(特別強     CM工程尺化(特別     CM工程尺化(特別     CM工程尺化(特別      CM工程尺化(特別      CM工程尺化(      CM工程尺化(      CM工程      CM工程尺化(      CM工程      CM工程尺化(       CM工程       CM工程      CM工程 | (会社         く明確構成の総計           イデータ         (の)           (の)         (回び手段村)           (の)         (回び手段村)           (の)         (回び手段村)           (の)         (回び手段村)                                                                                                    | 0)<br>-72.01825<br>0 ><br>43.000 PH<br>0 PH<br>0 PH<br>43.000 PH |                      |                      | 20,00               |
| 4 13210:小金井市<br>開催者の確認<br>2月4日 (私力出<br>茶作)<br>人 名 (09599/393) A<br>現 目<br>前入対象年月<br>超近 府 県<br>道 市 県<br>道 市 県<br>道 市 県<br>道 市<br>名 本部所<br>指 定 書 時<br>備<br>考<br>() P X データ ②<br>納付・納入金額的                                                                                                    | B G オートサブライ 構成<br>B G オートサブライ 構成<br>(個人住民税(特別助政)<br>中村三<br>中町三<br>中町三<br>中町三<br>(日本住民気(159)派<br>(国人住民気(159)派<br>(国人住民気(159)派<br>(国人住民気(159)派<br>(国人住民気(159)派<br>(国人住民気(159)派<br>(国人住民気(159)派<br>(国人住民気(159)派)<br>(国人住民気(159)派)                                                                                                    | (会社<br>くり)総計機の(値)<br>ガデータ  <br>(の)<br>(回)<br>(回)<br>(回)<br>(回)<br>(回)<br>(回)<br>(回)<br>(回)<br>(回)<br>(回                                                                                                    | 0)<br>************************************                       |                      |                      | 20,00               |
| 4 13210:小塗井用<br>用機構的理<br>24日、小刀凹<br>24日、小刀凹<br>24日、小口<br>24日、小口<br>24日、小口<br>24日、小口<br>24日、小口<br>24日、小口<br>24日、小口<br>24日、小口<br>24日、小口<br>24日、小口<br>24日、小口<br>24日、小口<br>24日、小口<br>24日、小口<br>24日、小口<br>24日、小口<br>24日、小口<br>24日、小口<br>24日<br>24日、小口<br>24日<br>24日、小口<br>24日<br>24日<br>24日<br>24日<br>24日<br>24日<br>24日<br>24日                                                                                                    | 1 85/11  <br>8 6 / - トサブライ 構式<br>8 6 / - トサブライ 構式<br>(個人住民税(特別版位)<br>中町区 合所<br>(中町区 合所<br>(本住民友(代制)旅<br>(本住民友(代制)旅<br>(本住民友(代制)旅<br>(本住民友(代制)旅<br>合計画                                                                                                    | (会社<br>く明細(報の)(社)<br>日子一タ<br>○ ○ ○○子(四)<br>○ ○ ○○子(四)<br>○ ○ ○○子(四)<br>○ ○ ○○子(四)<br>○ ○ ○○子(四)<br>○ ○ ○○子(四)<br>○ ○ ○○子(四)<br>○ ○ ○○子(四)<br>○ ○ ○○子(四)<br>○ ○ ○○○子(四)<br>○ ○ ○○○子(四)<br>○ ○ ○○○子(四)<br>○ ○ ○○○子(四)<br>○ ○ ○○○子(四)<br>○ ○ ○○○子(四)<br>○ ○ ○○○子(四)<br>○ ○ ○○○子(四)<br>○ ○ ○○○○子(四)<br>○ ○○○○子(四)<br>○ ○○○○子(四)<br>○ ○○○○○○○○○○○○○○○○○○○○○○○○○○○○○○○○○○○                                                                                                    | 0)<br>************************************                       |                      |                      | 20,00               |

 [1納付データの確認]をクリックし、PX・ あんしん給与で作成した電子納税データを確認 します。

②納付データの作成画面が表示されます。

### ワンポイント

利用者名カナ、利用者名、住所は、文字数や文字の 種類に制限があります。 画面の「解説」ボタンで使用可能な文字を確認でき ます。

③明細一覧をダブルクリックすると、納付先ごとの 明細情報を入力(確認)できます。

内容に問題が無ければ、[F4入力終了]をクリックし、②の画面に戻り、[F3次処理へ]をクリックします。

## ワンポイント

「指定番号」に、電子納税で利用できない文字が 含まれていた場合、「指定番号」は空欄にして 納付データを作成します。 なお、「指定番号」は空欄のままでも電子納税は 可能です。

# 3 地方税ポータルサイトへの送信

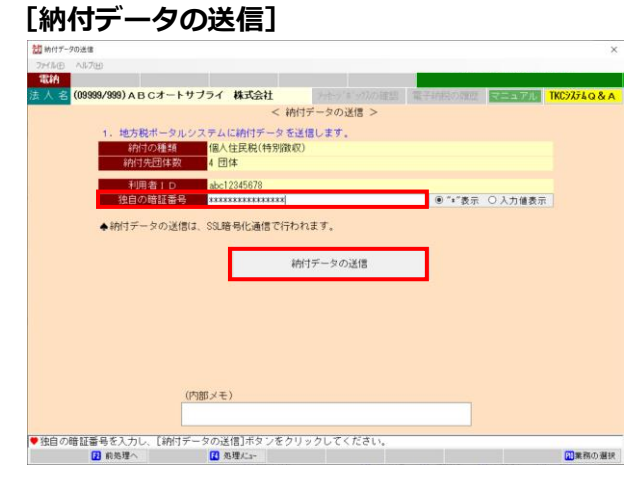

#### 納付データの送信画面が表示されます。 「独自の暗証番号」を入力し、「納付データの送信」 をクリックします。

## 4 納付情報の確認

544 / L Materia - 24-2303

| THE ANJUE                                                                                                    |                                                                                                    |                                                               |                                        |                      |                |          |
|----------------------------------------------------------------------------------------------------|----------------------------------------------------------------------------------------------------|---------------------------------------------------------------|----------------------------------------|----------------------|----------------|----------|
| tin .                                                                                                    |                                                                                                    |                                                               |                                        |                      |                |          |
| 人 名 (09999/999) A E                                                                                                    | Cオートサブライ                                                                                                    | 株式会社                                                          |                                        | 電子納税の履歴              | マニュアル          | TKC>ZF&Q |
|                                                                                                    |                                                                                                    | < #                                                           | 柏付情報の確認 >                              |                      |                |          |
| 1. 納付データの送信編                                                                                                    | 果は以下のとおりで                                                                                                    | です. エラーの!                                                     | 場合は不受理となります                            | 。エラー解消後、             | 再送信してくだる       | さい.      |
| 納付の                                                                                                    | 睡頬                                                                                                    | 納付先団体                                                         | 発行依頼受付日時                               | 送信結果 納               | 付情報確認日         | 納付       |
| 個人住民税(                                                                                                    | 特別徴収)                                                                                                    | 4 団体                                                          | R 6. 1.11 (18:14)                      | 正常 R 6               | . 1.11 (18:14) | 未        |
|                                                                                                    |                                                                                                    |                                                               | 26 (1 48 40                            |                      |                |          |
| [ idu/++ ids do ]                                                                                                    |                                                                                                    |                                                               |                                        |                      |                |          |
| APST-LITPENTE J                                                                                                    |                                                                                                    |                                                               |                                        |                      |                |          |
| 納付状況:納付可                                                                                                    |                                                                                                    |                                                               |                                        |                      |                |          |
| <b>納付状況:納付可</b>                                                                                                    |                                                                                                    |                                                               |                                        |                      |                |          |
| 納付状況:納付可<br>納税者の氏名又は名                                                                                                    | 你:ABCオートサ                                                                                                    | ブライ 株式会                                                       | 社(サンブルデータ)                             |                      |                |          |
| 納付状況:納付可<br>納税者の氏名又は名<br>利用者名(カナ):                                                                                                    | 你: A B C オートサ<br>A B C オートサブラ                                                                                                    | ブライ 株式会社<br>イカブシキガイ:                                          | 社(サンブルデータ)<br>シャ(サンブルデータ)              |                      |                |          |
| 納付状況:納付可<br>納税者の氏名又は名<br>利用者名(カナ):<br>利用者名(漢字):<br>(漢字):                                                                                                    | 将: A B C オートサ<br>A B C オートサブラ<br>A B C オートサブラ                                                                                                    | ブライ 株式会<br>イカブシキガイ:<br>イ 株式会社(1                               | 社(サンブルデータ)<br>シャ(サンブルデータ)<br>サンブルデータ)  |                      |                |          |
| 納付状況:納付可<br>納税者の氏名又は名<br>利用者名(力ナ):<br>利用者名(漢字):<br>住所:神奈川県横浜                                                                                                    | 将: A B C オートサ<br>A B C オートサブラ<br>A B C オートサブラ<br>市西区花 中町<br>日<br>日<br>日<br>日<br>日<br>日<br>日<br>日<br>日<br>日<br>日<br>日<br>日<br>日<br>日<br>日<br>日<br>日<br>日                                                                                                    | ブライ 株式会?<br>イカブシキガイ?<br>イ 株式会社(*<br>- 9                       | 社(サンブルデータ)<br>シャ(サンブルデータ)<br>サンブルデータ)  |                      |                |          |
| 納付状況:納付可<br>納税者の氏名又は名<br>利用者名(力ナ):<br>利用者名(漢字):<br>住所:神奈川県横浜<br>手続名:個人参加の<br>4,000                                                                                                    | <sup>你</sup> : ABCオートサ<br>ABCオートサプラ<br>ABC花咲町9-9<br>県民税・市区町村民:                                                                                                    | ブライ 株式会∛<br>イカブシキガイ:<br>イ 株式会社( <sup>*</sup><br>−9<br>税(特別徴収) | 社(サンブルデータ)<br>シャ(サンブルデータ)<br>サンブルデータ)  |                      |                |          |
| 納付状況:納付可<br>納税者の氏名又は名<br>利用者名(力):<br>利用者名(漢?):<br>住所:神奈川県横浜<br>手統名:個人都道府<br>納入対象年月:802/<br>本紛合計:100.000円                                                                                                    | 将: ABCオートサ<br>ABCオートサブラ<br>ABCオートサブラ<br>韦西区花咲町9-9<br>県民税・市区町村民:                                                                                                    | ブライ 株式会<br>イカブシキガイ:<br>イ 株式会社( <sup>+</sup><br>−9<br>税(特別徴収)  | 社(サンブルデータ)<br>シャ(サンブルデータ)<br>サンブルデータ)  |                      |                |          |
| 納付状況:納付可<br>納税者の氏名又は名<br>利用者名(カナ):<br>利用者名(オナ):<br>年減名:個人都違床<br>納入対象年月:802/<br>本税合計:100,000<br>加算金券合計:100,000<br>加算金券合計:100,000<br>加算金券合計:100,000                                                                                                    | <sup>你</sup> : ABCオートサ<br>ABCオートサブラ<br>ABCズオートサブラ<br>1-80<br>20<br>花咲町村民<br>15                                                                                                    | ブライ 株式会<br>イカブシキガイ<br>イ 株式会社(<br>- 9<br>税(特別徴収)               | 社(サンブルデータ)<br>シャ(サンブルデータ)<br>サンブルデータ)  |                      |                |          |
| 納付状況:納付可<br>納税者の氏名又は名<br>利用者名(漢字):<br>住所:神奈川県横浜<br>手続名:個人都道府<br>納入対案月;802/<br>本税合計:100.000<br>加算金等合計:0円<br>督促手数分計:10                                                                                                    | ※:ABCオートサ<br>ABCオートサブラ<br>4BCオートサブラ<br>1800<br>4<br>8<br>5<br>5<br>5<br>5<br>5<br>5<br>5<br>5<br>5<br>5<br>5<br>5<br>5<br>5<br>5<br>5<br>5<br>5                                                                                                    | ブライ 株式会<br>イカブシキガイ<br>イ 株式会社(<br>− 9<br>税(特別徴収)               | 社(サンブルデータ)<br>シャ(サンブルデータ)<br>サンブルデータ)  |                      |                |          |
| 納付状況:納付可<br>納税者の氏名又は名<br>利用者名(スナ):<br>1利用者名(ステ):<br>住所:神奈川県横浜<br>手続名:個人都遠府<br>納入対象年月:802/<br>本税合計:100,0000<br>加算金等合計:0円<br>督促手数料合計:0円                                                                                                    | 除:ABCオートサ<br>ABCオートサブラ<br>ABCオートサブラ<br>構民税・市区町村民:<br>5<br>3                                                                                                    | ブライ 株式会<br>イカブシキガイ<br>イ 株式会社( <sup>*</sup><br>ー 9<br>税(特別徴収)  | 社(サンブルデータ)<br>シャ(サンブルデータ)<br>サンブルデータ)  |                      |                |          |
| 納付状況:納付可<br>納税者の氏名又は名<br>利用者名(力力):<br>(在元):<br>(在元):<br>(在元):<br>(在元):<br>(在元):<br>(本税合計:100,000円<br>個紀(五):<br>(石):<br>(本税合計:00,000円<br>個紀(五):<br>(100,000円<br>(100,000円)):<br>(100,000円)):<br>(100,000円):<br>(100,000円):<br>(100,000<br>):<br>(100,000円):<br>(100,000<br>):<br>(100,000<br>):<br>(100,000):<br>(100,000): | 除: A B C オートサ<br>A B C オートサブラ<br>市西区花咲町 9 − 9<br>県反税・市区町村民:<br>5                                                                                                    | プライ 株式会<br>イカブシキガイ<br>イ 株式会社( <sup>1</sup><br>− 9<br>税(特別徴収)  | 社(サンブルデータ)<br>シャ (サンブルデータ)<br>サンブルデータ) |                      |                |          |
| 納付状況:納付可<br>納税者の氏名又は名<br>利用者名(カナ):<br>(在所:神宗川県積運行<br>時入対象年月:802/<br>功家年月:802/<br>均家年月:802/<br>報任書計:100.000円<br>加算金等合計:0円<br>督望美数科:0円<br>合計器:100.000円                                                                                                    | 将:ABCオートサ<br>ABCオートサブラ<br>和西区花咲町9-9<br>県民税・市区町村民<br>5                                                                                                    | ブライ 株式会:<br>イカブシキガイ:<br>イ 株式会社( <sup>1</sup><br>−9<br>税(特別徴収) | 社(ワンプルデータ)<br>シャ (ワンプルデータ)<br>ワンプルデータ) |                      |                |          |
| 納付 状況:納付可<br>納税者の氏名又は名<br>利用書名(ステン)<br>利用書名(ステン)<br>利用書名(ステン)<br>利用書名(ステン)<br>利用書名(ステン)<br>日本税合計:100,000円<br>加減業合計:00<br>加減業合計:00<br>品書:100,000円<br>記簿金合計:00<br>合計語:100,000円<br>記簿金合計:00<br>品書。                                                                                                    | 停: ABCオートサラ<br>ABCオートサブラ<br>ABBCオートサブラ<br>ABBCズ・町<br>B<br>B<br>B<br>B<br>B<br>B<br>B<br>B<br>B<br>B<br>B<br>B<br>B<br>B<br>B<br>B<br>B<br>B<br>B                                                                                                    | ブライ 棒式会:<br>イカブシキガイ:<br>イ 棟式会社('<br>− 9<br>税 (特別酸収)           | 社(ワンブルデータ)<br>シャ(ワンブルデータ)<br>ワンブルデータ)  |                      |                |          |
| 納付 状況:納付可<br>納稅者の氏名又は名<br>利用者名(漢字)洪<br>(在所:神宗川県義道府<br>納入対象年月:802/<br>方家年月:802/<br>方家年月:802/<br>方家年月:802/<br>方家年月:802/<br>方家年月:802/<br>方家年月:802/<br>市場(10,000円<br>近藤金合計:0円<br>石) 前:100,000円<br>近藤金合計:0円<br>石) 前:100,000円<br>近藤金合計:0円<br>石) 前:100,000円<br>近藤金合計:0円<br>石) 前:100,000円<br>近藤金合計:0円<br>石) 前:100,000円<br>近藤金合計:0円<br>石) 元<br>石) 元<br>石) 元<br>石) 元<br>石) 元<br>石) 元<br>石) 元<br>石) 元                                                                                                    | 称:ABCオートサ<br>ABCオートサプラ<br>ABCオートサプラ<br>15<br>15<br>1<br>1<br>1<br>1<br>1<br>1<br>1<br>1<br>1<br>1<br>1<br>1<br>1<br>1<br>1<br>1                                                                                                    | ブライ 様式会(<br>イカブシキガイ)<br>イ 様式会社(<br>−9<br>税 (特別徴収)             | 社(ワンブルデータ)<br>シャ (ワンブルデータ)<br>ワンブルデータ) |                      |                |          |
| 納付 优 况:納付可<br>納税 者の氏名又は名<br>利用者名(方ナ):<br>利用者名(第一):<br>七行: ??表:川県桃浜<br>所入対象年月: R62/<br>本税合計:100,000円<br>並須金合計:00円<br>包計題:100,000円<br>収納機関:也方税未<br>已品料電号:1300,000円<br>収納機関:世名民特徴<br>収納機関:世名民特徴                                                                                                    | <ul> <li>株 A B C オートサブ<br/>・ トサブラ - トサブラ - 5<br/>・ 市区町村民:</li> <li>         ・市区町村民:</li> <li>         ・市区町村民:</li> <li>         ・</li> <li>         ・</li></ul> | ブライ 様式会<br>イカブシキガイ:<br>イ 様式会社(<br>−9<br>税 (特別徴収)              | 社(ワンブルデータ)<br>シャ(ワンブルデータ)<br>ワンブルデータ)  |                      |                |          |
| 納付 忧 況:納付 可<br>納税 者の氏名又は名<br>利用書名(漢字),<br>利用書名(漢字),<br>利用書名(漢字),<br>利用書名(漢字),<br>利用書名(漢字),<br>利用書名(漢字),<br>利用書名(漢字),<br>市),<br>利用書名(漢字),<br>市),<br>市),<br>市),<br>市),<br>市),<br>市),<br>市),<br>市),<br>市),<br>市                                                                                                    | 称: ABCオートサ<br>ABCオートサブラ<br>ABCオートサブラ<br>ABCボートサブラ<br>ABCでで明マック<br>ABCででの<br>ABCででの<br>ABCでの<br>ABCでの<br>ABCでの<br>ABCでの<br>ABC<br>ABC<br>ABC<br>ABC<br>ABC<br>ABC<br>ABC<br>ABC<br>ABC<br>ABC                                                                                                    | ブライ 株式会社(<br>イカ ブシキガイ:<br>- 9<br>税 (特別徴収)<br>創・ファィムk辺H        | 社 (サンブルデータ)<br>シャ(サンブルデータ)<br>サンブルデータ) | 四村青春谷 1( 2014 ディーケン) | 1 白黝保存され       | 9≢4.     |

#### 5 インターネットバンキング納付 「インターネットバンキング納付]

# エラーがなく、内容に誤りがない場合は

納付データ送信後、地方税ポータルシステムで発行

された納付情報を確認します。

[F3次処理へ]をクリックします。 エラーがある場合は、内容を確認し修正後再送信しま す。

[インターネットバンキング納付(ブラウザ)]
 をクリックします。

#### [インターネットバンキングへのリンク画面]

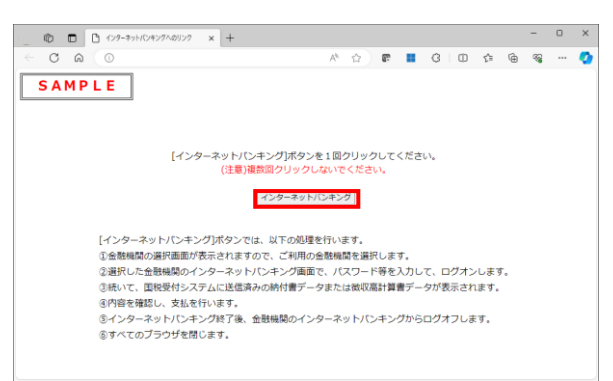

- ② [インターネットバンキング] を<u>1回だけクリック</u> します。
  - 1)金融機関の選択画面が表示されますので、 ご利用の金融機関を選択します。
  - 2)選択した金融機関のインターネットバンキングの 画面で、振込等で利用する利用者IDやパスワード 等を入力して、ログインします。
  - 3)地方税ポータルシステムへ送信済みの納付データ の内容が表示されます。
  - 4)内容を確認し、支払いを行います。

## 🧕 納付情報(納付済)の確認

[インターネットバンキングで納付] もしくは [5.納付情報(納付済)の確認]

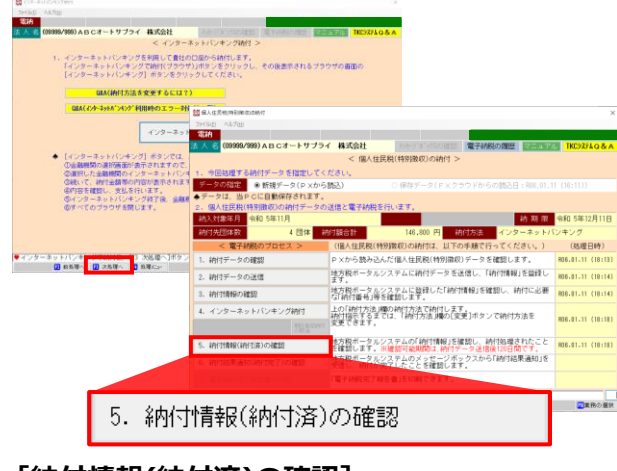

#### [納付情報(納付済)の確認]

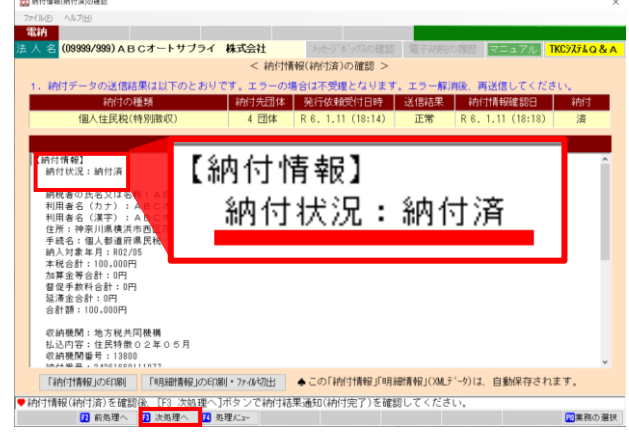

# 💈 納付結果通知(納付完了)の確認

[納付結果通知(納付完了)の確認]

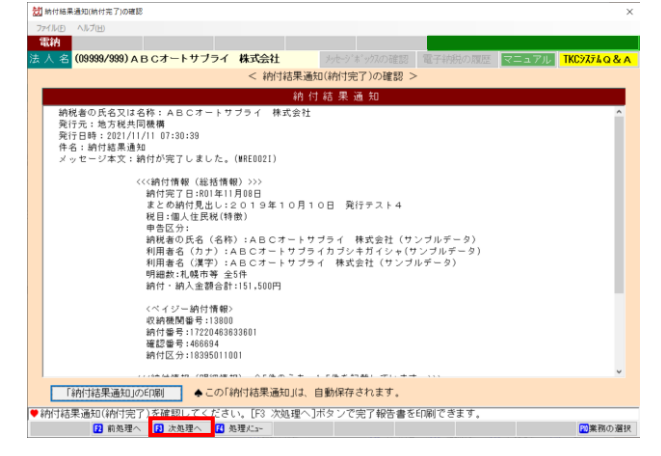

# 8 電子納税完了報告書の印刷

[電子納税完了報告書の印刷]

| 100                                               |                              |                               |                           |                          |                 |        |         |            |
|---------------------------------------------------|------------------------------|-------------------------------|---------------------------|--------------------------|-----------------|--------|---------|------------|
| ∧ 名 (09999                                        | 9/999) A B C 7               | トートサフラ                        | イ 株式会社                    | 22                       |                 | 電子研究の間 | 題 マニュアル | TKC9274Q&A |
|                                                   |                              |                               | < 🎕                       | 子納税完了                    | 報告書の印刷 >        |        |         |            |
| 1. 電子納税                                           | 後の報告のため                      | の「電子納熱                        | 把了報告書」                    | EEDINIできま                | <b>.</b>        |        | _       |            |
| 報告書                                               | 部署名等                         | F HERRICH                     | 审役社長                      |                          |                 |        | _       |            |
| 推西元                                               | 役職.氏名                        | <u>ш</u> ⊞                    | 幸一                        |                          |                 |        |         |            |
| 相当考                                               | 部署名                          | 経理部                           |                           |                          |                 |        |         |            |
|                                                   |                              |                               |                           |                          |                 |        |         |            |
| ◆「役職、氏<br>◆[ED刷]ポ:                                | 役職、氏名<br> 名」は、「役職<br>タンを押した御 | 経理<br>Jと「氏名」の<br>た、ブレビュ・      | 次郎<br>間にスペース(<br>一確認と印刷的  | 最低 1 文字)<br>べできます。       | )を入れて入力し        | てください。 |         |            |
| ◆「役職、氏<br>◆[EDØJ]ポ:                               | 役職、氏名<br> 名」は、「役職<br>タンを押した後 | 経理<br>Jと「氏名Jの「<br>L、ブレビュ・     | 次郎<br>間にスペース(<br>一確認と印刷的  | 最低 1 文字)<br>べできます。<br>町  | )を入れて入力し<br>2 刷 | てください。 |         |            |
| ◆「役職、氏<br>◆[EDØJ]ポ:                               | 役職、氏系<br>名」は、「役職<br>タンを押した後  | 経理<br>Jと「氏名」の<br>b. ブレビュ・     | 次郎<br>間にスペース(<br>一確認と印刷的  | 最低 1 文字)<br>《できます。<br>fr | )を入れて入力し<br>D 刷 | てください。 |         |            |
| ◆「役職、氏<br>◆[EDBJ]ポ:                               | 役職、氏毛<br>注名」は、「役職<br>タンを押した後 | 経理<br>Jと「氏名」の<br>t. フレビュ・     | 次郎<br>間にスペース(<br>一確認と印刷的  | 最低 1 文字)<br>べできます。<br>町  | )を入れて入力し<br>1 刷 | てください。 |         |            |
| <ul> <li>●「役職、氏</li> <li>● [EDB0]]ポ:</li> </ul>   | 役職、氏考<br>名」は、「役職<br>タンを押した領  | 5 経理<br>Jと「氏名」の「<br>6、フレビュー   | 次郎<br>間にスペース(<br>一確認と印刷的  | 最低 1 文字)<br>《できます。<br>町  | )を入れて入力し<br>3 刷 | てください。 |         |            |
| ◆ [ftgttk, Etc<br>◆ [EF180]]ポ:                    | 役職、氏≉<br>名Jは、「役職<br>タンを押した御  | 5 経理<br>Jと「氏名」の「<br>te、 フレビュ・ | 次郎<br>間にスペース(<br>一確認と60単的 | 最低 1 文字)<br>べできます。<br>EF | )を入れて入力し<br>)刷  | てください。 |         |            |
| ◆ [ftgttk, Etc<br>◆ [EF180]]ポ:                    | 役職、氏≉<br>名Jは、「役職<br>タンを押した御  | 5 経理<br>Jと「氏名」の<br>た、プレビュー    | 次郎<br>間にスペース(<br>一確認と60単的 | 最低 1 文字)<br>べできます。<br>FF | )を入れて入力し<br>) 刷 | てください。 |         |            |
| <ul> <li>「役1號, 氏</li> <li>[ED.B0]]ポ;</li> </ul>   | 役職、氏え<br>名」は、「役職<br>タンを押した登  | 5 経理<br>」と「氏名」の<br>た、プレビュ・    | 次郎<br>間にスペース(<br>一確認と印刷)  | 最低 1 文字)<br>《できます。<br>F  | )を入れて入力し<br>5 刷 | てください。 |         |            |
| <ul> <li>●「役1%、氏</li> <li>● [ED.80]]ポ:</li> </ul> | 役職、氏え<br>名」は、「役職<br>タンを押した御  | 経理<br>Jと「氏名」の<br>は、フレビュ・      | 次郎<br>間にスペース(<br>一確認と印刷)  | 最低1文字)<br>『できます。<br>f    | )を入れて入力し<br>3 刷 | てください。 |         |            |

①納付終了後、 [インターネットバンキング納付] 画面で [F3次処理へ] をクリックします。

画面を閉じてしまった場合は、 [611PX・あんしん給与連動]の [5. 納付情報(納付済)の確認]をクリックします。

2 [納付情報(納付済)の確認]が表示されます。
 納付情報が「納付済」になったことを確認し
 [F3次処理へ]をクリックします。

## ワンポイント

\_\_\_\_

「納付情報(納付済)」及び「納付結果通知」は、 <mark>納付後120日以上経過すると確認できなくなります</mark>。 納付後速やかに確認してください。

メッセージボックスに格納された「納付結果通知」を 確認します。 [F3次処理へ]をクリックします。

「報告書提出先」と「担当者」を入力します。 [印刷]をクリックして「電子納税完了報告書」を 印刷します。

8

# Ⅱ 法人税・消費税等の電子納税

会計事務所で作成した、法人税・消費税等の納付書データを読み込んで電子納税を行います。

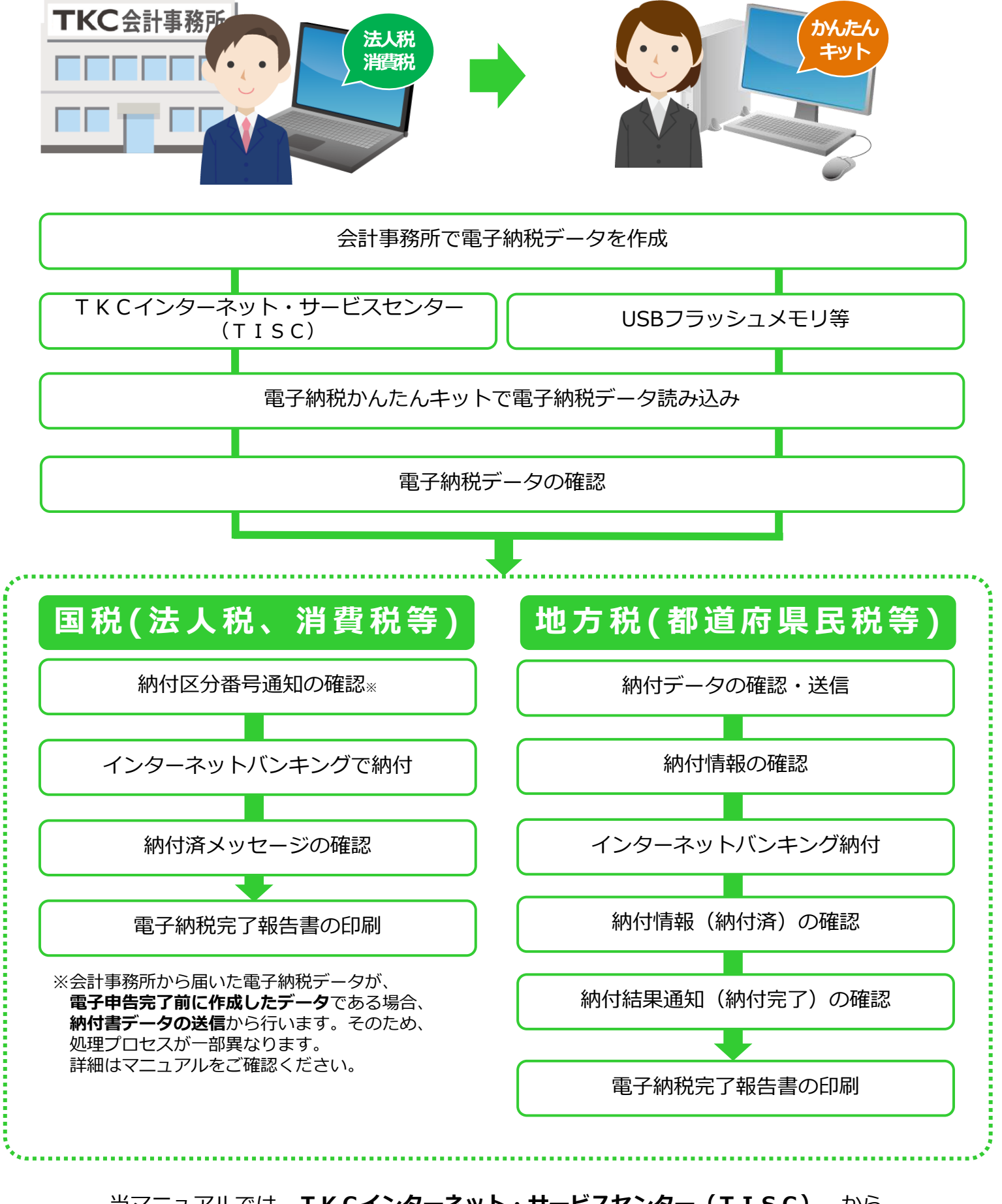

当マニュアルでは、**TKCインターネット・サービスセンター(TISC)**から データを読み込む場合の手順をご説明します。

# 1. 国税(法人税、消費税等)の電子納税

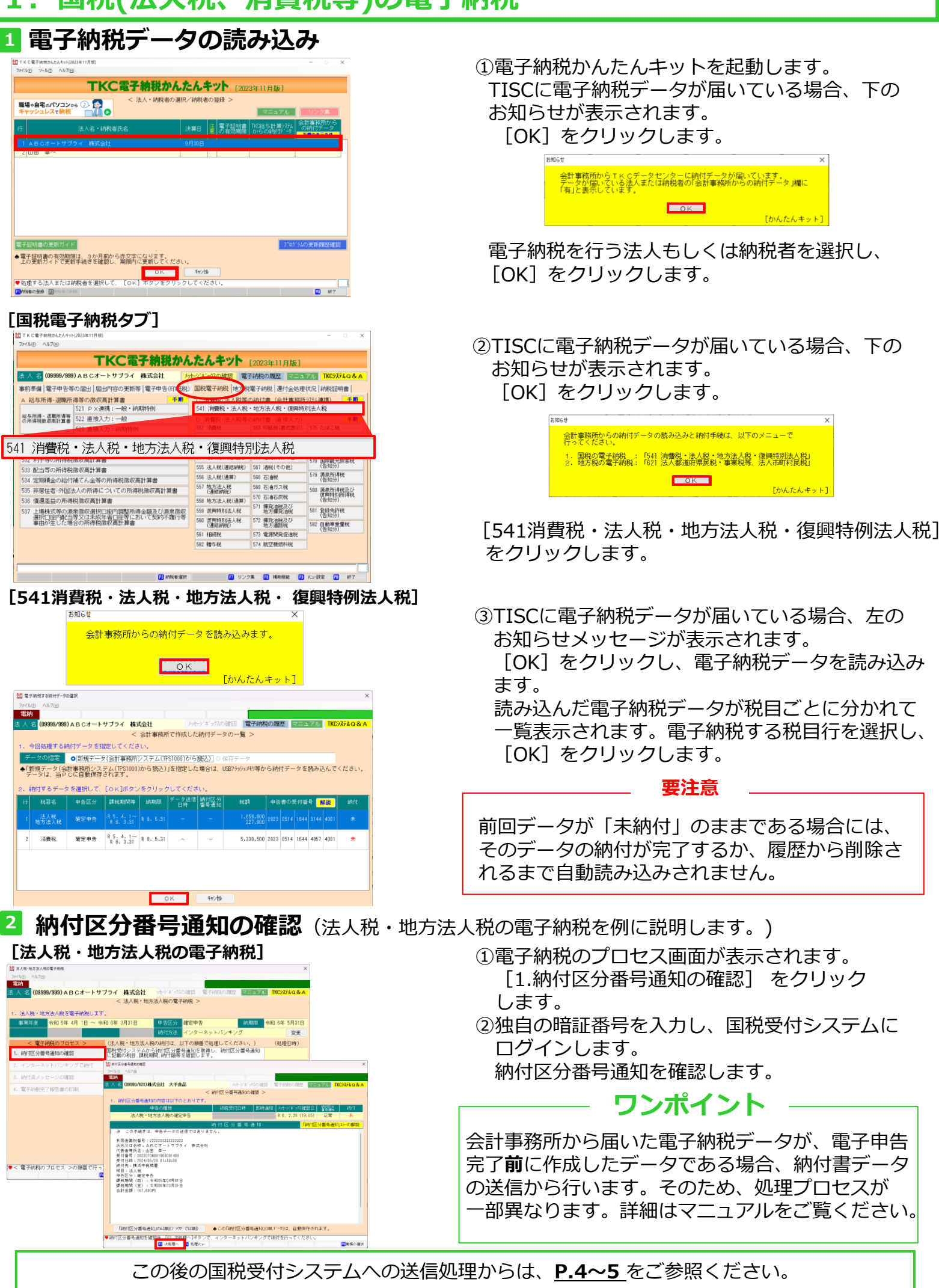

©TKC 2024

# 1 電子納税データの読み込み

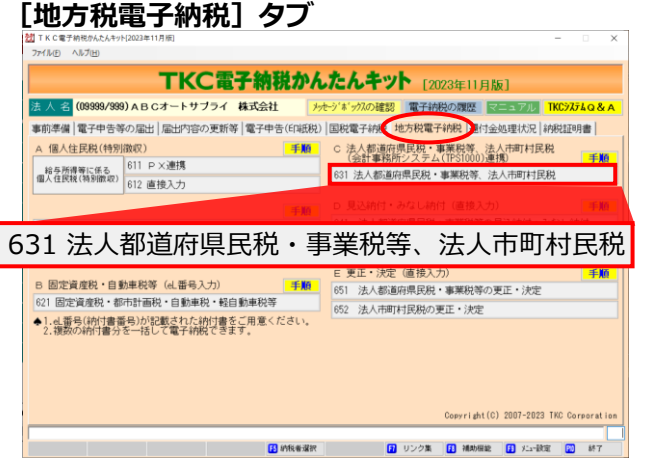

#### [631 法人都道府県民税·事業税等、法人市町村民税]

| Å  | (09999/100) A B Cオートサラ | ノライ 終式会社    | Autoria US7/mpete                  | 12-22010/01               |                   | TKC975LO.8.A   |
|----|------------------------|-------------|------------------------------------|---------------------------|-------------------|----------------|
| ~  |                        | / 金叶斯       | な所で作成した幼はデータの                      |                           | ALC: N CONTRACTOR | 110770 4 0 0 7 |
|    | 今回加速する時付データを提定し、       | 7 ( 1= = 1) | 907/1 C 1995 C 7 C 41111 7 5 4 5 7 | A. /                      |                   |                |
| =  |                        |             | (TD01000) & C ##13 \ ]/01/0        |                           |                   |                |
| Γ. |                        | 単物的ノステム     | (151000)から読む」 0 1419               | Sector VIII (MEAN CO. Sta | 2325年に デノ:        | K±1.           |
| F  | 一夕は、当PCに自動保存されま        | J.          | C)121B/E (//C/8/B18, 000/          | ///2/1/1/1/1/0 8%         | 07207211 JC (1    | 0.00%          |
| 4  | 時付するデータを選択して 「OK       | 1ボタンをクリ     | ックしてください。                          |                           |                   |                |
| æ. | RH2                    | 由告区分        | 東葉在床                               | 201000                    | R0 #5             | \$b(d          |
|    | - Cellina              | T DEL/      | WAT DA                             | T POIN                    | ULBH              | C ILIN         |
| 1  | 法人都通府県民税・事業税等          | 確定甲告        | H31. 4. 1 ~ R 2. 3.31              | R 2. 6. 1                 | 951,400 H         | 未              |
| 2  | 法人市町村民税                | 確定申告        | H31. 4. 1 $\sim$ R 2. 3.31         | R 2. 6. 1                 | 144,300 円         | 未              |
|    |                        |             |                                    |                           |                   |                |
|    |                        |             |                                    |                           |                   |                |

< 法へ都通府県民税・事業税等の納付 >

(法人都道府県民税等の納付は、以下の手順で行ってください。)

地方税ポータルシステムに納付データを送信し、「納付情報」を登録し ます。 レカ税ボータルシステムに登録した「納付情報」を確認し、納付に必要な「納付番号」等を確認します。 - 1111日 つうすて運動します。 上の「前付方法」構の前付方法(インターネットバンキングまたは ダイレクト約17 ご約11日ます。 約付指示するまでは、「約付方法」構の[変更]ボタンで約付方法を 変更できます。 地方税ポータルシステムの「納付情報」を確認し、納付処理されたこと を確認します。 地方税ポータルシステムのメッセージボックスから「納付結果通知」を 受信し、納付が完了したことを確認します。

会計事稿所システム(TPS1000)で作成した納付データを確認します

||現紀・事業税等の納付データの途径と電子研究を行います。 干成31年 4月 1日 ~ 令和 2年 3月31日 甲密区分 確定中告 1 団体 納付類合計 951,400 円 納付方法 イン

「電子納税完了報告書」を印刷できます。

① [631法人都道府県民税・事業税等、法人市町村 民税]をクリックします。 TISCに電子納税データが届いている場合、 お知らせメッセージが表示されます。 [OK] をクリックし、電子納税データを読み込み ます。

#### 要注意

前回データが「未納付」のままである場合には、 そのデータの納付が完了するか、履歴から削除され るまで自動読み込みされません。

②読み込んだ電子納税データが税目ごとに分かれて 一覧表示されます。 税目ごとに電子納税を行います。 電子納税する税目行を選択し、 [OK] をクリック します。

2 納付データの確認(法人都道府県民税・事業税等を例に説明します。) [法人都道府県民税・事業税等の納付]

納期限 令和2年6月1日

トパンキング 変更

(処理日時)

| ①[1. | 納付デー  | -夕の確認] | をクリックし、 | 電子納税 |
|------|-------|--------|---------|------|
| データ  | ヲを確認し | /ます。   |         |      |

②納付データの確認を行います。

③「納付データの確認」の明細一覧をダブルクリック すると、納付先ごとの明細情報を確認できます。 確認後、②の画面に戻り、 「F3次処理へ] をクリックします。

この後の地方税ポータルシステムの送信処理からは、P7.~8 をご参照ください。

12 終了 [納付データの作成]

2 法人都道府课目税·事業税等の約付

体数

電子組

ータの確認

名 (09999/999) A B C オートサブライ 株式会社

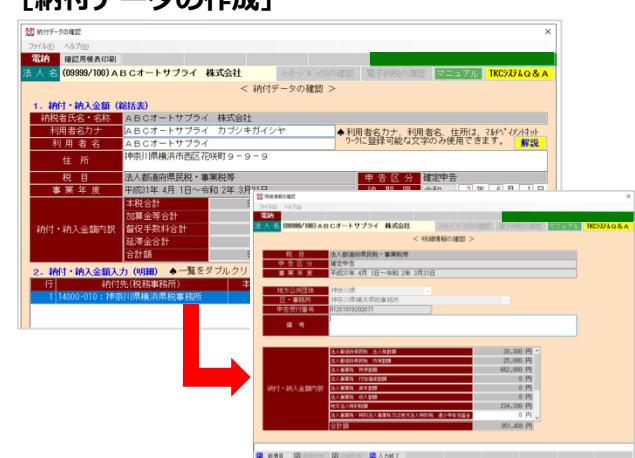

©TKC 2024

# ♦◇◆ 電子納税かんたんキット よくあるQ&A ◆◇◆

- Q. 誤ってデータを作成してしまいました。<u>誤って作成した未納付のデータを削除する</u>にはどうしたら よいでしょうか。
- A. データを削除することはできませんが、非表示にすることはできます。
   「電子納税の履歴」を開きます。電子納税を行っていない、納付が「未」となっている行をクリックします。
   [F5申告納税中止] ボタンをクリックして、一覧から非表示にできます。
   非表示とした場合でも検索等で確認ができます。
- Q TKC電子納税かんたんキットの画面には<u>納付欄が「未」と表示されます</u>が、通帳のコピー等を確認 すると、納税は完了しております。なぜ「未」と表示されるのでしょうか。
- A. 電子納税のプロセスの「5.納付済メッセージの確認」(納付結果を確認するメニュー)を開き、 納付済みメッセージを受信することで、システム上の表示が「納付済」となります。 なお、地方税は、納付処理後120日以上経過した場合は、メッセージを受信できなくなり、 システム上の表示を「納付済」にできなくなりますのでご注意ください。

Q. 源泉所得税の徴収高計算書を<u>「納付額0円」で</u>作成・送信できますか?

できます。なお、所得税徴収高計算書を「納付額0円」で作成した場合、以下となります。

1. 納付書データ送信後の納付区分番号通知(受信通知)で「納税不要」な旨が通知されます。

- 2. 納税不要なので、インターネットバンキングやダイレクト納付の画面へは進みません。 3. 電子納税完了報告書/ダイレクト納付完了報告書の印刷は可能です。
- 3. 電子納税完了報告書/ダイレクト納付完了報告書の印刷は可能です。

**Q.** 電子納税に<u>電子証明書は必要です</u>か?

**A**.

A. 国税の電子納税、地方税の電子納税ともに、電子証明書は不要です。 TKC電子納税かんたんキットでは、退職所得に係る個人住民税、印紙税の電子申告、納税証明書 の交付請求手続きを行う場合に限り、電子証明書および電子証明書の事前登録が必要です。

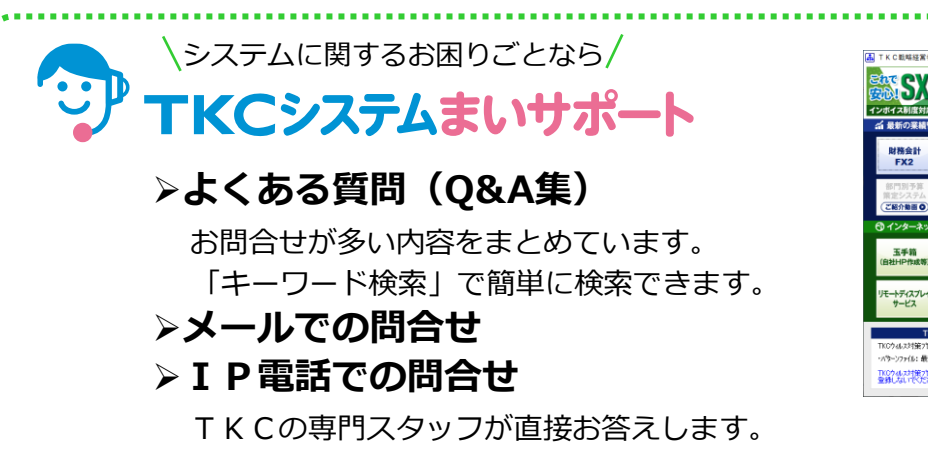

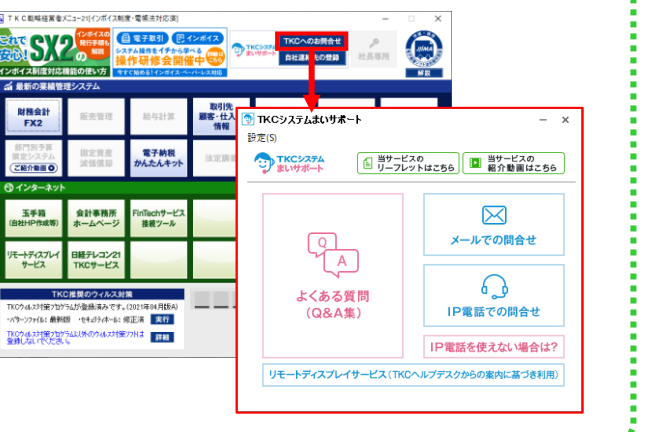

©TKC 2024